# Instrucciones de servicio **MERCEM300Z**

Analizador de mercurio

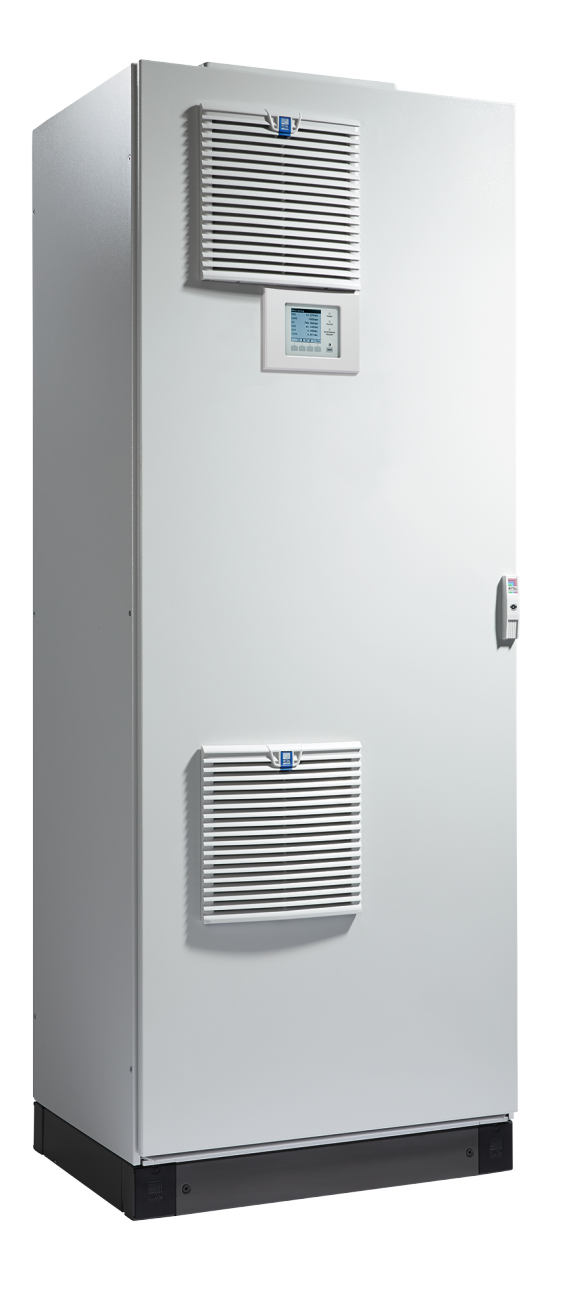

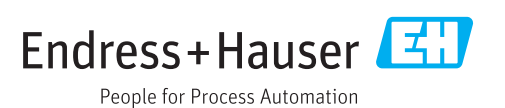

#### Producto descrito

Nombre del producto: MERCEM300Z MERCEM300Z Indoor

#### Fabricante

Endress+Hauser SICK GmbH+Co. KG Bergener Ring 27 01458 Ottendorf-Okrilla Alemania

#### **Avisos legales**

Este documento está protegido por derechos de autor. Los derechos que en ello se establecen son de la Endress+Hauser SICK GmbH+Co. KG. La reproducción del documento o de partes del mismo solo se admite dentro de los límites de las disposiciones legales de la Ley de propiedad intelectual.

Se prohíbe cualquier modificación, resumen o traducción del documento sin la autorización expresa y por escrito de la empresa Endress+Hauser SICK GmbH+Co. KG.

Las marcas mencionadas en el presente documento son propiedad de los respectivos propietarios.

© Endress+Hauser SICK GmbH+Co. KG. Todos los derechos reservados.

#### **Documento original**

El presente documento es un documento original de la Endress+Hauser SICK GmbH+Co. KG.

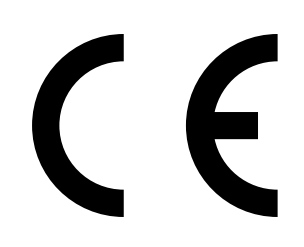

#### Glosario

CAN bus: Control Area Network. Es un bus de campo.

Ethernet: Tecnología de red para ordenadores. Es la base para protocolos de red como p. ej. TCP/IP.

**Cortafuegos:** Concepto de seguridad de componentes software y hardware para restringir el acceso a las redes de ordenadores.

Modbus®: Protocolo de comunicaciones de bus de campo PROFIBUS®: Protocolo de comunicaciones de bus de campo

**OLE:** Object Linking and Embedding. Interfaz de datos normalizada (Microsoft Corporation)

**OPC:** Openness, Productivity, Collaboration. Interfaz de datos estandarizada (OPC-Foundation<sup>TM</sup>).

Gas de referencia: Gas de prueba que tiene una concentración de aprox. 75 % del límite superior del rango de medición

**SOPAS** (SICK Open Portal for Applications and Systems): Software de configuración y cómputo de datos de SICK.

SOPAS ET: SOPAS PC-Engineeringtool. Programa de configuración. TCP/IP: Protocolo de red.

## Símbolos de advertencia

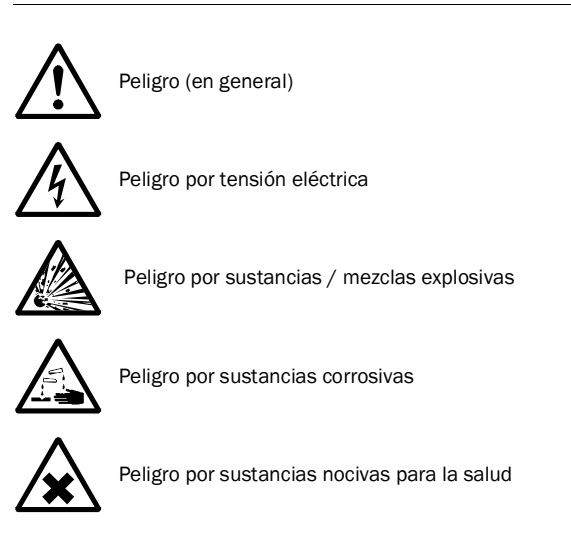

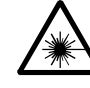

Peligro por radiación láser

### Niveles de advertencia/palabras de señalización

#### PELIGRO

Peligro para personas con la consecuencia segura de lesiones graves o la muerte.

#### ADVERTENCIA

Peligro para personas con una posible consecuencia de lesiones graves o la muerte.

#### ATENCIÓN

Peligro con una posible consecuencia de lesiones menos graves o ligeras.

#### IMPORTANTE

Peligro con la posible consecuencia de daños materiales.

## Símbolos informativos

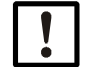

Información técnica importante para este dispositivo

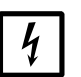

Información importante para las funciones eléctricas o electrónicas

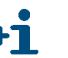

Información adicional

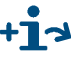

Referencia a una información en otro lugar de la documentación

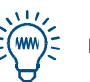

Recomendación

| 1                     | Notas importantes                                                 |
|-----------------------|-------------------------------------------------------------------|
| 1.1                   | Información importante                                            |
| 1.2                   | Uso previsto                                                      |
| 1.2.1                 | Finalidad del dispositivo8                                        |
| 1.3                   | Identificación del producto                                       |
| 1.3.1                 | Lugar de empleo                                                   |
| 1.4                   | Responsabilidad del usuario 10                                    |
| 1.4.1                 | Grupo de destinatarios                                            |
| 1.4.2                 | USO CORRECTO                                                      |
| 1.4.3<br>1 <i>A A</i> | Guardar los documentos                                            |
| 1.5                   | Documentación/información adicional                               |
| 2                     | Descripción del producto                                          |
| 21                    | Características del dispositivo 14                                |
| 2.2                   | Esquema del fluio de gas                                          |
| 2.2.1                 | Modo de funcionamiento                                            |
| 2.2.2                 | Generador del gas de prueba CALSIC300 (opción) 17                 |
| 2.2.3                 | Acondicionamiento del aire de instrumentación (opción) 17         |
| 2.3                   | Manejo                                                            |
| 2.3.1                 | Operación con SOPAS ET (opción) 18                                |
| 2.4                   | Interfaces                                                        |
| 2.5                   | Control remoto                                                    |
| 2.5.1                 | Ethernet                                                          |
| 2.5.2                 | Modbus                                                            |
| 2.5.3                 | OPC (opcion)                                                      |
| 2.6                   | SOPAS ET (programa de ordenador)                                  |
| 2.6.1                 | Idioma                                                            |
| 3                     | Preparativos para la primera puesta en marcha 21                  |
| 3.1                   | Visión general de los trabajos a realizar 22                      |
| 3.2                   | Volumen de suministro                                             |
| 3.3                   | Preparativos del lugar de instalación                             |
| 3.4                   | Transporte y colocación                                           |
| 3.5                   | Instalar la tubería de gas                                        |
| 3.5.1                 | Instalar la tubería de gas de muestra 25                          |
| 3.5.2                 | Conectar la salida de gas                                         |
| 3.5.3                 | Alimentación del gas de prueba en el sistema de muestreo del gas  |
| 3.6                   | Instalación eléctrica                                             |
| 3.6.1                 | I ender el cable del haz de tubos del sistema de muestreo del gas |
| 3.0.2<br>3.6.2        | Conectar las líneas de señales                                    |
| 3.6.4                 | Preparar la alimentación de red                                   |
| 3.7                   | Interfaz Ethernet                                                 |
| 2                     |                                                                   |

| 4                              | Manejo                                                                                      | 31                   |
|--------------------------------|---------------------------------------------------------------------------------------------|----------------------|
| 4.1                            | Poner en marcha el dispositivo                                                              | 32                   |
| 4.2                            | Operación                                                                                   | 32                   |
| 4.3<br>4.3.1                   | Elementos de mando y visualización<br>Asignación de los botones                             | 33<br>34             |
| 4.4<br>4.4.1<br>4.4.2          | Estado y clasificación<br>Estado (estado de operación)<br>Clasificación, LEDs               | 35<br>35<br>35       |
| 4.5<br>4.5.1<br>4.5.2<br>4.5.3 | Visualizaciones de los valores de medición                                                  | 36<br>36<br>36<br>37 |
| 4.0                            | Contrasena                                                                                  | 31                   |
| 5                              | Menús                                                                                       | 39                   |
| 5.1                            | Árbol de menús                                                                              | 40                   |
| 5.2                            | Menú principal                                                                              | 41                   |
| 5.3<br>5.3.1<br>5.3.2          | Mantenimiento<br>Mantenimiento/señal de mantenimiento<br>Mantenimiento/estados de operación | 41<br>41<br>42       |
| 5.4<br>5.4.1                   | Ajuste                                                                                      | 43<br>43             |
| 5.4.2                          | Ajuste/manual                                                                               | 44                   |
| 5.4.3<br>5.4.4                 | Ajuste/automático                                                                           | 46<br>47             |
| 5.5                            | Diagnóstico                                                                                 | 51                   |
| 5.5.1                          | Diagnóstico/valores de control                                                              | 51                   |
| 5.5.2                          | Diagnóstico/temperaturas                                                                    | 53                   |
| 5.5.3                          | Diagnóstico/información del sistema                                                         | 53                   |
| 5.5.4                          | Diagnostico/mensajes de error y boton <diag></diag>                                         | 53                   |
| 5.6<br>5.6 1                   |                                                                                             | 54<br>54             |
| 5.6.2                          | Configuración/reset                                                                         | 54<br>56             |
| 6                              | Puesta fuera de servicio                                                                    | 57                   |
| 6.1                            | Desconexión (para un período de hasta unos 15 días)                                         | 58                   |
| 6.2                            | Transporte                                                                                  | 58                   |
| 6.3                            | Almacenamiento                                                                              | 58                   |
| 6.4                            | Eliminación                                                                                 | 59                   |

| 7                              | Mantenimiento programado 61                                                                                                    |
|--------------------------------|----------------------------------------------------------------------------------------------------|
| 7.1<br>7.1.1<br>7.1.2          | Intervalos de mantenimiento       62         Mantenimiento a realizar por la empresa operadora       62         Mantenimiento a realizar por el Servicio al cliente       62                       |
| 7.2                            | Piezas consumibles y de desgaste                                                                                                    |
| 7.3<br>7.3.1<br>7.3.2<br>7.3.3 | Trabajos de mantenimiento       64         Antes de empezar a realizar los trabajos de mantenimiento       64         Inspección visual       64         Reemplazar la solución de prueba       65 |
| 8                              | Eliminación de fallos 69                                                                                                    |
| 8.1                            | Si el dispositivo realmente no funciona                                                                                                    |
| 8.2                            | Si los valores de medición obviamente son incorrectos                                                                                                    |
| 8.3                            | Mensajes de fallo                                                                                                    |
| 8.4                            | Standby 70                                                                                                    |
| 8.5                            | SAI externo (opción)                                                                                                    |
| 8.6                            | Fusibles                                                                                                    |
| 8.7                            | Mensajes de error y posibles causas                                                                                                    |
| 9                              | Documentación técnica                                                                                                    |
| 9.1<br>9.1.1                   | Conformidades y aprobaciones    78      Protección eléctrica    78                                                                                                    |
| 9.2                            | Licencias                                                                                                    |
| 9.3<br>9.3.1<br>9.3.2          | Dimensiones79MERCEM300Z79MERCEM300Z Indoor81                                                                                                    |
| 9.4                            | Datos técnicos                                                                                                    |

# MERCEM300Z

# **1** Notas importantes

Información de funcionamiento más importante Uso previsto Responsabilidad propia

# **Información importante**

*IMPORTANTE:* Durante la medición: mantenga cerrada la puerta del armario

- Una puerta abierta puede causar errores de medición.
- Deje la puerta del armario cerrada durante la operación.

Gases potencialmente peligrosos en el dispositivo

**ADVERTENCIA:** Riesgo para la salud en caso de contacto con gases tóxicos En los módulos y dispositivos están encerrados gases potencialmente peligrosos, que en caso de un defecto o de una fuga podrían escaparse. Estos gases figuran en la tabla siguiente.

En caso de una fuga, las concentraciones dentro del dispositivo cerrado pueden aumentar hasta una determinada concentración. Estas concentraciones también figuran en esta tabla.

- Compruebe periódicamente el estado de las juntas en el dispositivo/módulo.
- Abra el dispositivo únicamente si hay buena ventilación, principalmente si se sospecha que hay una fuga en un componente del dispositivo.

| Dispositivo/ módulo                | Gases                         | Cantidad total<br>máx. (ml) | Concentración máx. en el interior<br>del dispositivo si hay fugas<br>(defecto) |  |
|------------------------------------|-------------------------------|-----------------------------|--------------------------------------------------------------------------------|--|
| MERCEM300Z                         | Hg                            | 150 µg                      | 80 ppb                                                                         |  |
| MERCEM300Z Indoor                  | Hidrocarburos                 | 6,5ml                       |                                                                                |  |
| Generador de gas de<br>calibración | Solución de HgCL <sub>2</sub> | 10                          | 30 ppb                                                                         |  |

## 1.2 Uso previsto

#### 1.2.1 Finalidad del dispositivo

MERCEM300Z y MERCEM300Z Indoor (denominados a continuación "dispositivo") son analizadores de gases extractivos y sirven para la medición continua de mercurio y compuestos de mercurio en los gases de escape de incineradoras industriales (sistema de medición de emisiones).

El gas de muestra se extrae en un punto de muestreo y se conduce por el analizador de gases (medición extractiva).

# 1.3 Identificación del producto

| Nombros do productos: | MERCEM300Z Indoor                                                                        |
|-----------------------|------------------------------------------------------------------------------------------|
| Nombres de productos. | MERCEM300Z                                                                               |
| Fabricante:           | Endress+Hauser SICK GmbH+Co. KG<br>Bergener Ring 27 · 01458 Ottendorf-Okrilla · Alemania |

#### Placas de características

Número de placas de características: 2

Posición: arriba a la derecha, dentro y fuera.

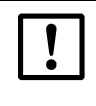

Posiblemente, el dispositivo tiene una configuración diferente que la descrita en el presente Manual.

Consulte la documentación del sistema incluida en el volumen de suministro para la configuración individual de su dispositivo.

#### 1.3.1Lugar de empleo

#### MERCEM300Z Indoor

Lugar de instalación: en interiores con aire acondicionado (IP43).

#### MERCEM300Z

Lugar de instalación: en interiores o exteriores (IP55).

# 1.4 **Responsabilidad del usuario**

#### 1.4.1 Grupo de destinatarios

El presente manual está destinado a las personas que instalan, manejan y mantienen el MERCEM300Z y el MERCEM300Z Indoor.

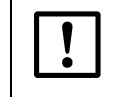

*IMPORTANTE:* Responsabilidad de la seguridad de un sistema El instalador del sistema es responsable de la seguridad de un sistema en el cual se integrará el dispositivo.

#### Manejo

El dispositivo deberá ser operado solamente por personas competentes, que debido a su formación especializada en el dispositivo y sus conocimientos así como sus conocimientos de las disposiciones pertinentes puedan evaluar los trabajos encargados y reconocer los peligros.

#### Instalación y mantenimiento

Durante la instalación y el mantenimiento en parte hacen falta expertos técnicos. Observe las notas al principio de cada capítulo.

#### 1.4.2 Uso correcto

- Solo utilice el dispositivo del modo descrito en las presentes instrucciones de servicio. El fabricante no se responsabiliza de ningún otro uso.
- Ejecute los trabajos de mantenimiento prescritos.
- No retire, agregue ni modifique ningún componente en el dispositivo si no está descrito ni especificado en la información oficial del fabricante. De lo contrario:
  - El dispositivo podría ser una fuente de peligro.
  - El fabricante no aceptará ninguna reclamación de garantía.

#### 1.4.3 Condiciones locales especiales

Además de las presentes instrucciones de servicio deberán observarse todas las leyes locales, todos los reglamentos técnicos y las instrucciones internas de la empresa que tengan vigor en el lugar de empleo del equipo.

#### 1.4.4 Guardar los documentos

Las presentes instrucciones de servicio y la documentación del sistema:

- deben estar a disposición para poder consultarlas.
- deben entregarse al nuevo propietario.

# 1.5 **Documentación/información adicional**

Además de estas instrucciones de servicio tendrán vigor los documentos siguientes:

#### Instrucciones adjuntas a la documentación del sistema

- Instrucciones de servicio SCU
- Instrucciones de servicio del equipo de enfriamiento
- Instrucciones de servicio del sistema de muestreo del gas
- Instrucciones de servicio de la tubería de gas de muestra calentada
- Instrucciones de servicio para el acondicionamiento del aire de instrumentación (opción)
- Instrucciones de servicio del sistema de E/S modular.
- Documentación de los ajustes individuales
- Plano de instalación

# MERCEM300Z

# 2 Descripción del producto

Características del dispositivo Principio de funcionamiento Descripción del dispositivo

# 2.1 Características del dispositivo

Fig. 1 Vista frontal del MERCEM300Z

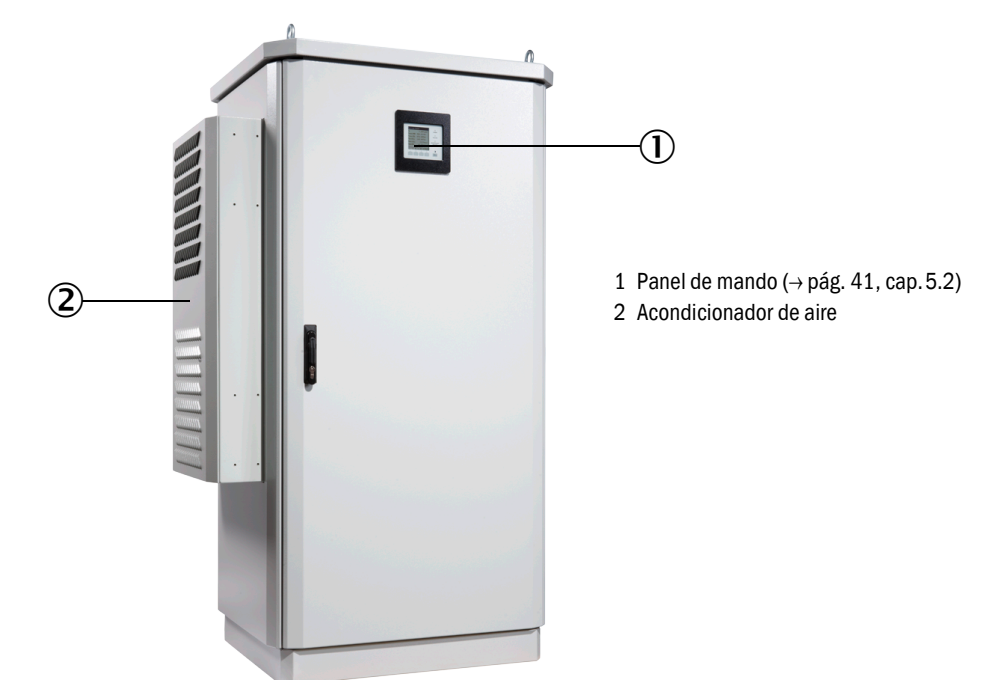

Fig. 2 Vista frontal del MERCEM300Z Indoor

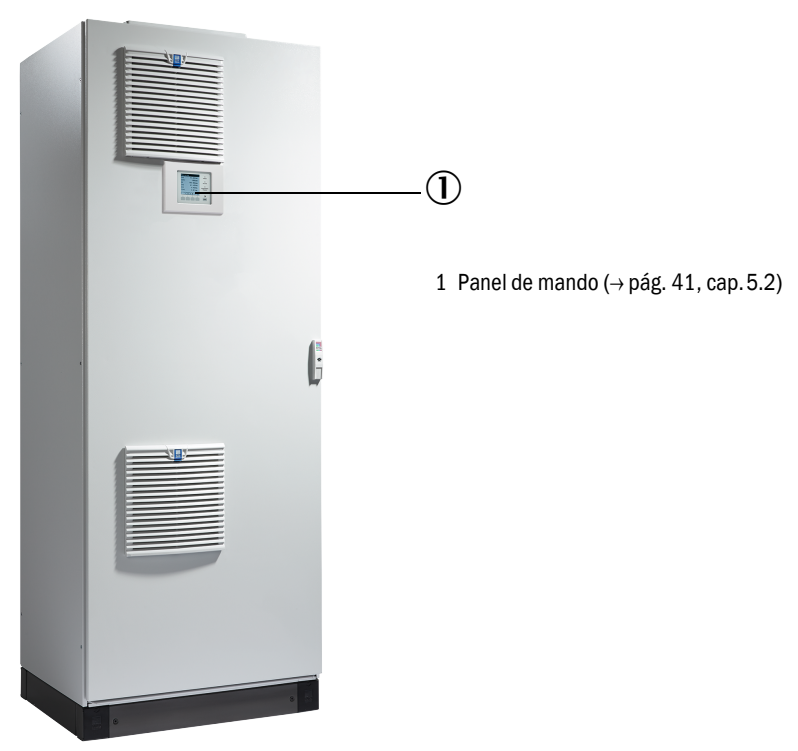

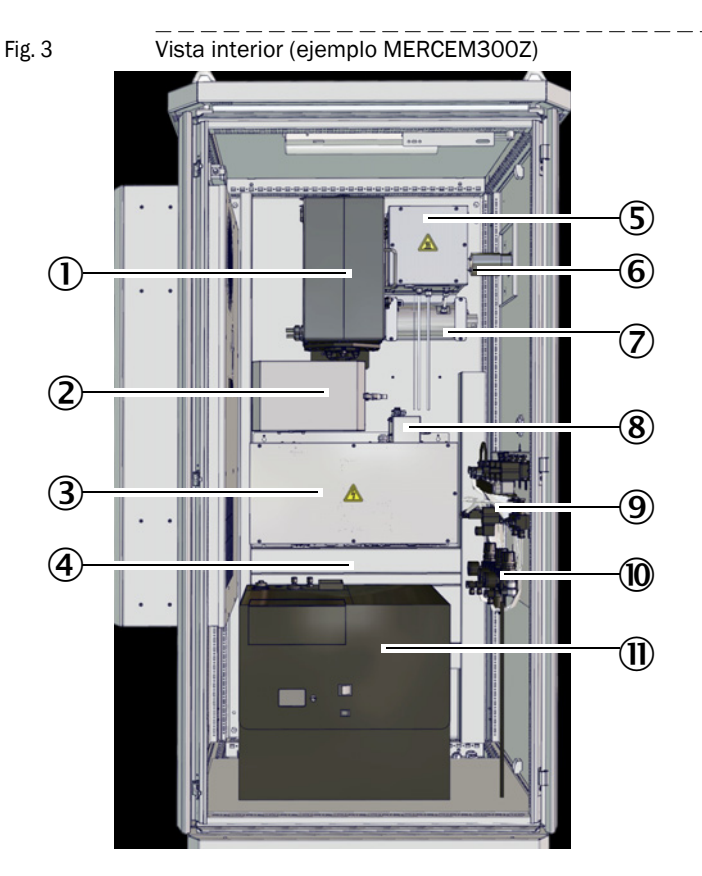

El interior del MERCEM300Z y del MERCEM300Z Indoor es idéntico.

- 1 Convertidor térmico y cubeta
- 2 Unidad óptica
- 3 Electrónica con interfaces de datos y control de la calefacción
- 4 Alimentación eléctrica Fusibles (→ pág. 71, cap.8.6)
- 5 Eyector
- 6 Tubería de gas de muestra (entrada) (Salida de gas en la base del dispositivo)
- 7 Evaporador para el generador del gas de prueba CALSIC300 (opción)
- 8 Módulo de regulación de presión
- 9 Bloque de válvulas
- 10 Acondicionamiento del aire de instrumentación
- 11 Generador del gas de prueba CALSIC300 con depósito de reserva (opción)

# 2.2 Esquema del flujo de gas

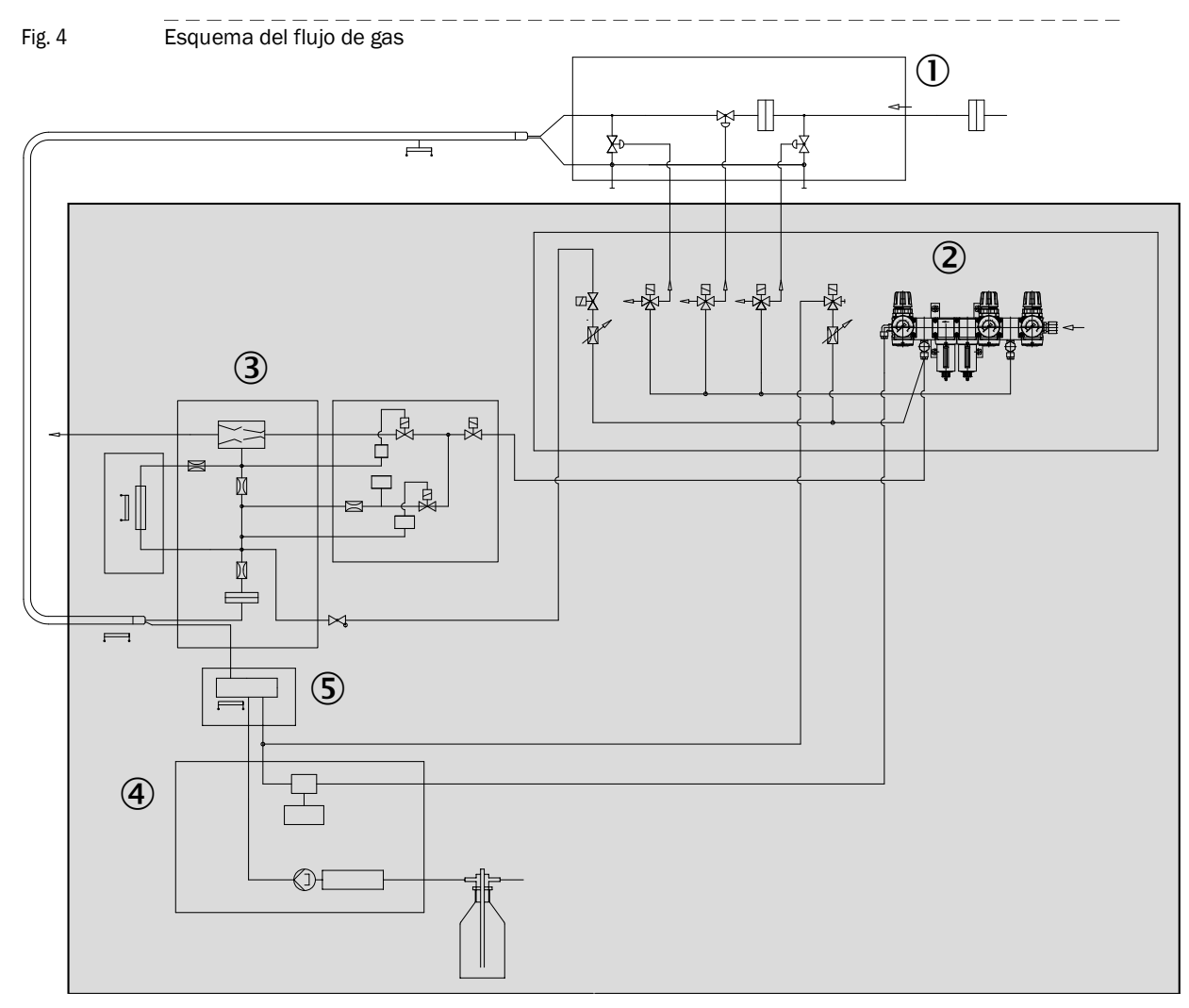

1 Sistema de muestreo del gas

2 Acondicionamiento del aire de instrumentación

3 Convertidor térmico y cubeta

4 Generador del gas de prueba CALSIC300 (opción)

5 Evaporador (del generador del gas de prueba CALSIC300)

#### 2.2.1 Modo de funcionamiento

El dispositivo opera de modo independiente.

Las señales de estado indican los estados de operación que se inscriben en un registro cronológico (SOPAS ET  $\rightarrow$  pág. 19, cap.2.6).

- Alimentación del gas de muestra al analizador en una tubería de gas de muestra calentada.
- Conversión de los compuestos de mercurio en mercurio elemental dentro de un convertidor térmico.
- Principio de medición: fotométrico con efecto Zeeman.
- Salida normalizada (presión, temperatura) de los valores de medición.
- Salida en relación al gas de combustión húmedo.
- Alimentación del gas de prueba (ajuste)

| Opción de menú | Alimentación del gas de prueba                                                           | Referencia                                     |
|----------------|------------------------------------------------------------------------------------------|------------------------------------------------|
| Test           | manualmente con generador del gas de prueba<br>CALSIC300 interno (opción)                | → pág. 43, cap. 5.4.1                          |
| Manual         | manualmente con alimentación del gas de prueba externa en el sistema de muestreo del gas | → pág. 26, cap.3.5.3 y<br>→ pág. 44, cap.5.4.2 |
| Automático     | cíclicamente con generador del gas de prueba<br>CALSIC300 interno (opción)               | → pág. 46, cap. 5.4.3                          |

- Cubeta de ajuste integrada para el ajuste automático sin gases de prueba (→ pág. 46, cap. 5.4.3).
- Operación posible en SAI externo (sistema de alimentación ininterrumpida) (→ pág. 71, cap.8.5).

#### 2.2.2 Generador del gas de prueba CALSIC300 (opción)

Opción: generador del gas de prueba CALSIC300 integrado (posición → pág. 15, Fig. 3).

- La solución inicial, una solución HgCl<sub>2</sub>, se encuentra dentro de un depósito de reserva (posición → pág. 15, Fig. 3).
- Con un evaporador, el generador del gas de prueba genera gas de prueba a partir de la solución de HgCl<sub>2</sub>.
- El gas de prueba se transporta a través del sistema de muestreo del gas a la cubeta ("Alimentación del gas de prueba en el sistema de muestreo del gas") (→ pág. 16, Fig. 4 y → pág. 26, cap. 3.5.3)
- Las concentraciones del gas de prueba del generador del gas de prueba pueden ajustarse en un menú.
- La alimentación del gas de prueba se inicia cíclicamente o manualmente (→ pág. 43, cap. 5.4).

## 2.2.3 Acondicionamiento del aire de instrumentación (opción)

Opción: acondicionamiento del aire de instrumentación integrado.

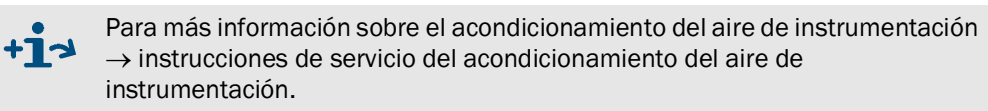

#### 2.3 Manejo

- La operación se realiza en un panel de mando que se encuentra en la puerta delantera del dispositivo.
- El dispositivo señala un estado de operación inseguro mediante indicadores de estado (→ pág. 33, cap.4.3). El dispositivo permanece en el modo de medición.
- En caso de un *fallo*, el dispositivo cambia automáticamente al estado "Standby" (→ pág. 70, cap.8.4).
  - En este estado se purga automáticamente con aire de instrumentación la tubería de gas de muestra y la ruta del gas de muestra en el dispositivo.
     Si se utiliza el generador del gas de prueba CALSIC300: también se purgan el generador del gas de prueba y el evaporador.
  - Las salidas analógicas se mantienen en el último valor de medición válido.

#### 2.3.1 **Operación con SOPAS ET (opción)**

Los menús de operación y las representaciones de los valores medidos están a disposición de forma cómoda en un ordenador externo a través de Ethernet (con el Engineering-Tool SOPAS ET  $\rightarrow$  pág. 19, cap. 2.6).

#### 2.4 Interfaces

- 2 salidas analógicas
- 4 entradas digitales
- 4 salidas digitales
- 1 interfaz Ethernet

Otras interfaces más dependiendo de la configuración (véase "Documentación de ajustes individuales").

#### 2.5 **Control remoto**

#### 2.5.1 Ethernet

Estándar: Ethernet (Modbus TCP/IP).

#### 2.5.2 **Modbus**

Modbus<sup>®</sup> es un estándar de comunicación para controles digitales, con el que se establece una conexión entre un dispositivo maestro y varios dispositivos esclavo. El protocolo Modbus define únicamente los comandos de comunicación, pero no su transmisión electrónica, por lo que puede ser utilizado con diferentes interfaces digitales (Ethernet).

#### 2.5.3 **OPC (opción)**

OPC es una interfaz de software estandarizada, con la que se pueden intercambiar datos entre aplicaciones de diferentes fabricantes.

Se requiere el servidor OPC de SICK.

Bus del sistema: Ethernet.

# 2.6 **SOPAS ET (programa de ordenador)**

SOPAS ET también se puede utilizar para configurar adicionalmente el dispositivo y SOPAS ET ofrece el acceso al registro cronológico.

SOPAS ET opera en un ordenador externo, que se conecta a través de la interfaz Ethernet al dispositivo ( $\rightarrow$  pág. 29, cap. 3.7).

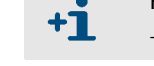

Para información adicional acerca de SOPAS ET:  $\rightarrow$  Menú de ayuda SOPAS ET

## 2.6.1 **Idioma**

El idioma se configura únicamente en SOPAS ET: Menú: *Diagnosis/System info* (Nivel de usuario: Autorized operator). Entonces, cambiar una vez en el panel de mando a un menú cualquiera.

# MERCEM300Z

# **3** Preparativos para la primera puesta en marcha

Colocación Montaje

# 3.1 Visión general de los trabajos a realizar

| Trabajo a realizar                                      | Personal autorizado                      | Referencia          |
|---------------------------------------------------------|------------------------------------------|---------------------|
| Preparativos del lugar de instalación                   | Empresa operadora                        | → pág. 23, cap. 3.3 |
| Colocación                                              | Empresa operadora                        | → pág. 24, cap. 3.4 |
| Instalar la tubería de gas                              | Empresa operadora                        | → pág. 24, cap. 3.5 |
| Instalar las líneas de señales hasta el<br>dispositivo  | Empresa operadora                        |                     |
| Instalar la alimentación eléctrica hasta el dispositivo | Empresa operadora                        |                     |
| Instalación                                             | Servicio al cliente de<br>Endress+Hauser |                     |
| Primera puesta en marcha                                | Servicio al cliente de<br>Endress+Hauser |                     |

# 3.2 Volumen de suministro

Para el volumen de suministro rogamos consulte la nota de entrega.

3.3

# Preparativos del lugar de instalación

 Encargue con la puesta a disposición del suministro de gas a personas especializadas, que a base a su formación profesional y sus conocimientos de normas pertinentes son capaces de evaluar los trabajos asumidos y los peligros eminentes.

El personal que realiza la instalación es responsable de los preparativos en el lugar de instalación.

- Observar las condiciones ambientales (véase "Datos técnicos").
- Dimensiones del armario  $\rightarrow$  pág. 79, cap.9.3
- Espacio libre para el acondicionador de aire (solo MERCEM300Z)
   La salida de aire se encuentra en el lado izquierdo de la caja.

Dejar una distancia mínima de 200 mm (8 pulg.). No bloquear la salida de aire.

El acondicionador de aire se abre lateralmente y hacia atrás (para fines de servicio técnico):

- Dejar una distancia lateral de 650 mm (25 pulg.).
- Dejar una distancia de 130 mm (5 pulg.) atrás (recomendación).
   De lo contrario, el acondicionador de aire no se abre por completo.
- Espacio libre para la tubería de gas de muestra en el lado derecho de la carcasa.
  - Dejar una distancia mínima de 200 mm (8 pulg.).
- Espacio libre para introducir los cables de MERCEM300Z.
   Los cables podrán introducirse en la base desde delante o desde atrás.
   Dejar una distancia de 150 mm (6 pulg.).
- Espacio libre para introducir los cables de MERCEM300Z Indoor
  - ► Los cables se introducen a través de la pared lateral derecha.
- Asegurar la capacidad de carga suficiente del suelo (500 kg/m<sup>2</sup> como mínimo).
- Colocar el dispositivo (si posible en un entorno exento de vibraciones).
- Colocar el dispositivo lo más cerca posible del punto de muestreo. Una tubería corta del gas de muestra significa tiempos inactivos cortos. Recomendación: no sobrepasar los 5 m (200 pulg.). Longitud de cable máx.:
  - Certificado: 35 m (1400 pulg.)
  - Por lo demás: 50 m (2000 pulg.)
- Planifique dispositivos de sujeción para el armario del sistema (individual).
   En caso de colocación sobre una rejilla: al realizar los trabajos en el dispositivo se pueden caer piezas o se pueden gotear líquidos lesionando personas.
  - Planifique una placa de suelo correspondiente.

#### 3.4 **Transporte y colocación**

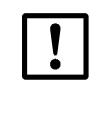

El dispositivo solo deberá ser transportado y colocado por personas competentes, que debido a su formación y sus conocimientos así como sus conocimientos de las disposiciones pertinentes puedan evaluar los trabajos encargados y reconocer los peligros.

- Solo transportar el dispositivo en la vertical.
- Emplazar el dispositivo con un aparato elevador apropiado (por ejemplo una grúa) (peso del dispositivo: aprox. 260 kg).
  - Utilizar los cáncamos que se encuentran arriba en el dispositivo.
- Atornillar inmediatamente el dispositivo para que no se pueda caer.

#### 3.5 Instalar la tubería de gas

- ADVERTENCIA: Peligros debido a una ruta de gas con fugas
- Si el gas de muestra es nocivo hay riesgo para la salud al escaparse éste.
- Si el gas de muestra es corrosivo o puede producir líquidos corrosivos con agua (p. ej. humedad del aire), hay riesgo de daños para el dispositivo y las instalaciones vecinas.
  - Si la ruta de gas tiene fugas puede ser que los valores de medición sean incorrectos.
  - Proteger la tubería de gas contra heladas.
  - La tubería de gas al dispositivo solo deberá ser colocada por personas competentes, que debido a su formación y sus conocimientos así como sus conocimientos de las disposiciones pertinentes puedan evaluar los trabajos encargados y reconocer los peligros.
  - Solo el Servicio al cliente de Endress+Hauser está autorizado para conectar la tubería de gas al dispositivo.

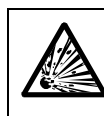

ADVERTENCIA: Peligro de explosión en caso de gas de muestra inflamable
 No utilizar el dispositivo para medir gases que tienen capacidad explosiva o gases combustibles.

Fig. 5

Conexiones de gas en el lado derecho del armario (ejemplo MERCEM300Z)

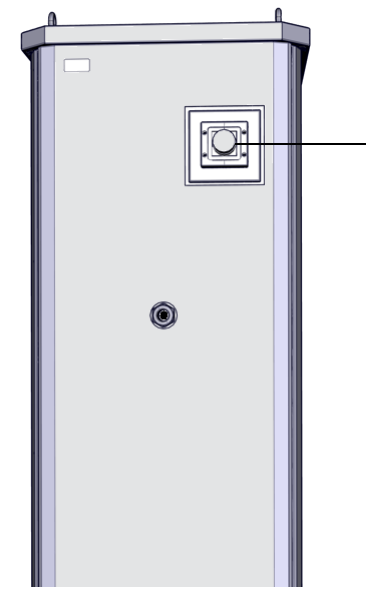

Entrada de la tubería de gas de muestra calentada, orificio de 50 mm MERCEM300Z: Alimentación del aire de instrumentación en la base del dispositivo: Conexión roscada M16\*1,5 D5-10 MERCEM300Z Indoor: Alimentación del aire de instrumentación en la pared lateral derecha: Conexión roscada M16\*1,5 D5-10

Alimentación del gas de prueba al dispositivo a través del sistema de muestreo del gas

#### 3.5.1 Instalar la tubería de gas de muestra

#### ATENCIÓN: Peligro de sobrecalentamiento

del gas de muestra.

► Tenga en cuenta los avisos para instalar la tubería de gas de muestra calentada (→ instrucciones de servicio "Tubería de gas de muestra calentada")

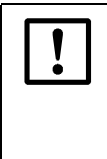

#### ATENCIÓN: Daño del dispositivo debido a la condensación

 Solo aplique gas de muestra en la tubería del gas de muestra durante la puesta en marcha de dispositivo.
 De lo contrario hay peligro de condensación del gas de muestra en la ruta

- Instalar la tubería de gas de muestra del sistema de muestreo del gas al dispositivo.
  - Las conexiones eléctricas de la tubería de gas de muestra deben encontrarse en el analizador.
  - Al instalar la tubería: empezar en el dispositivo y dejar lo que sobra en el sistema de muestreo del gas.

#### 3.5.2 Conectar la salida de gas

ATENCIÓN: Gases de escape nocivos para la salud y agresivos. Los gases de escape pueden contener partículas nocivas para la salud o agresivas.

- Conduzca las salidas de gas del sistema de medición hacia el exterior o hacia un sistema de escape apropiado.
- No conecte la tubería de escape con la tubería de escape de componentes sensibles (p. ej. enfriador). A causa de difusiones, los gases agresivos pueden deteriorar estos componentes.
- ▶ Tenga en cuenta los avisos de la empresa operadora de la planta.

Coloque correctamente la tubería de escape.

- La salida de gas debe estar abierta contra la presión ambiente, o puede colocarse con un ligero vacío parcial en la tubería de descarga.
- No doble ni aplaste la tubería de escape.
- Conduzca la tubería de escape mediante tubería flexible (PTFE) apropiada a un colector de condensado abierto o instale una tubería de descarga.
- ► La tubería debe descender constantemente.
- Mantenga la boca de la tubería libre de bloqueos o líquidos.
- Proteja la tubería contra heladas

Salida del gas:

- MERCEM300Z: La salida de gas es conducida atrás por la base.
- MERCEM300Z Indoor: La salida de gas es conducida por la pared lateral derecha.

#### 3.5.3 Alimentación del gas de prueba en el sistema de muestreo del gas

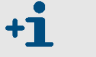

Información sobre el sistema de muestreo del gas SFU  $\rightarrow$  "Instrucciones de servicio SFU"

- Temperatura del gas de prueba: 200 °C (alimentación del gas de prueba a través de la tubería de gas de muestra calentada).
- Especificación del gas de prueba $\rightarrow$  Datos técnicos.
- Conexión de la tubería del gas de prueba para la alimentación manual del gas de prueba en el sistema de muestreo del gas:

Fig. 6 Conexión del gas de prueba

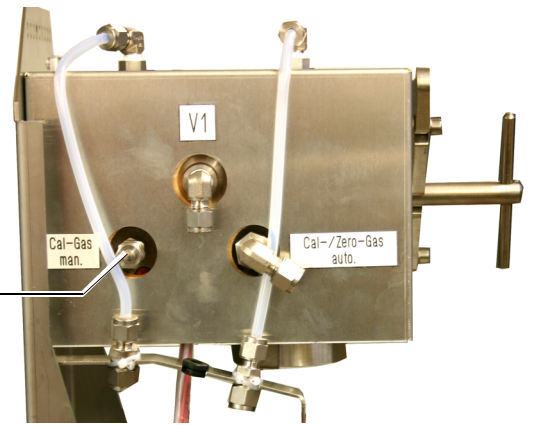

Conexión para la alimentación manual del gas de prueba: Conexión de la tubería 6 mm

- Caudal durante la alimentación del gas de prueba: aprox. 500 ltrs./h.
  - El dispositivo solo establece poca contrapresión.
  - Regular el caudal a través de la presión.
  - Presión máx.: 0,5 bar (50 kPa) sobrepresión.
- Después de desenroscar la tubería del gas de prueba: enroscar nuevamente la caperuza protectora.

3.6

#### Instalación eléctrica

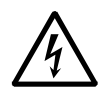

ADVERTENCIA: Peligro de la seguridad eléctrica si no está desconectada la alimentación eléctrica al realizar los trabajos de instalación y mantenimiento

Si no se desconecta la alimentación de corriente al dispositivo o a los cables mediante un interruptor de desconexión/disyuntor cuando se realizan los trabajos de instalación y mantenimiento, hay riesgo de accidente eléctrico.

- Antes de empezar con la actividad en el dispositivo, asegúrese de que según DIN EN 61010 se podrá desconectar la alimentación de corriente mediante un interruptor de desconexión/disyuntor.
- ► Es importante que el interruptor de desconexión sea fácilmente accesible.
- Si después de la instalación y durante la conexión del dispositivo, el interruptor de desconexión es difícilmente accesible o no es accesible, es obligatoria la instalación de un dispositivo de desconexión adicional.

Después de finalizar las actividades o para fines de comprobación, el personal que realiza los trabajos solo podrá activar nuevamente la alimentación eléctrica con arreglo a las disposiciones de seguridad vigentes.

**ADVERTENCIA:** Riesgo de la seguridad eléctrica si un cable de alimentación está dimensionado incorrectamente

Al sustituir un cable de alimentación desmontable podrán ocurrir accidentes eléctricos si no se han tenido en cuenta las especificaciones.

 Al sustituir un cable de alimentación desmontable, siempre tenga en cuenta las especificaciones exactas que figuran en las instrucciones de servicio (capítulo Datos técnicos).

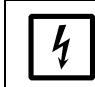

ATENCIÓN: Daño del dispositivo debido a una puesta a tierra incorrecta o si falta ésta

Deberá estar garantizado que durante los trabajos de instalación y mantenimiento esté establecida la puesta a tierra de protección a los dispositivos o a los cables en cuestión de acuerdo con la norma EN 61010-1.

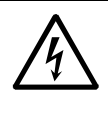

ADVERTENCIA: Peligro para la salud a causa de tensión eléctrica
 Los preparativos para las conexiones eléctricas solo deberán realizar electricistas, que debido a su formación especializada y sus conocimientos de las disposiciones pertinentes puedan evaluar los trabajos encargados y reconocer los peligros.

No conecte el dispositivo a la alimentación eléctrica.
 Deje que el Servicio al cliente de Endress+Hauser realice la conexión del dispositivo.

#### Fig. 7 Conexiones eléctricas (ejemplo MERCEM300Z)

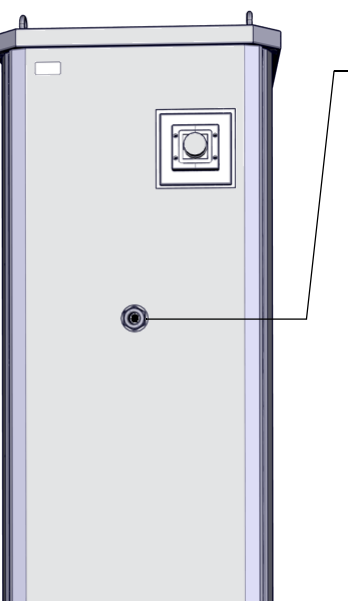

Paso para el cable del haz de tubos, 32 mm: Conexión roscada M40\*1,5 D22-32

Conexión de la alimentación eléctrica en la base del dispositivo: Conexión roscada M32\*8,5 D13-20 SAI: M20\*1,5 D10-14  $(\rightarrow$  pág. 80, Fig. 16)

MERCEM 300Z: Conexión de las líneas de señales en la base del dispositivo: Conexión roscada M16 D5-10 (→ pág. 80, Fig. 16)

MERCEM300Z Indoor: Conexión de las líneas de señales en la pared lateral derecha: Conexión roscada M32\*8,5 D13-20 SAI: M20\*1,5 D10-14 Líneas de señales: pared lateral derecha M16 D5-10

#### 3.6.1 Tender el cable del haz de tubos del sistema de muestreo del gas

- La dirección (conexión en el analizador o en el sistema de muestreo del gas) del cable del haz de tubos puede ser cualquiera.
- Al tender el cable del haz de tubos, empezar por el dispositivo y dejar el cable sobrante en el sistema de muestreo del gas.
- Deje que el Servicio al cliente de Endress+Hauser realice la conexión del cable del haz de tubos.

#### 3.6.2 Conectar la compensación de potencial

Deje que el Servicio al cliente de Endress+Hauser realice la conexión de la compensación de potencial.

#### 3.6.3 **Conectar las líneas de señales**

- Las conexiones de señales se encuentran en la placa electrónica de la unidad electrónica.
- MERCEM300Z: Las líneas de señales pasan por la base del dispositivo.
- MERCEM300Z Indoor: Las líneas de señales pasan por la pared lateral derecha.
- Deje que el Servicio al cliente de Endress+Hauser realice la conexión de las líneas de señales al dispositivo.

#### 3.6.4 Preparar la alimentación de red

- La red de cables para la alimentación de tensión de red del sistema debe estar instalada y protegida de modo que cumpla las normativas pertinentes.
- Planifique un disyuntor de red con fusible.
- Consumo de energía  $\rightarrow$  Datos técnicos.
- Los cables eléctricos pasan por la base del dispositivo.
- Deje que el Servicio al cliente de Endress+Hauser realice la conexión de los cables eléctricos al dispositivo.

# 3.7 Interfaz Ethernet

Si se opera el dispositivo en el Ethernet hay el peligro de un acceso no deseado al dispositivo a través del Ethernet ("intento de acceso no autorizado").

Solo operar el dispositivo "detrás" de un cortafuegos.

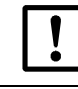

Deje que el Servicio al cliente de Endress+Hauser tienda el cable Ethernet en el armario del sistema y realice la conexión del cable Ethernet.

Fig. 8

Conexión de Ethernet abajo en la unidad electrónica

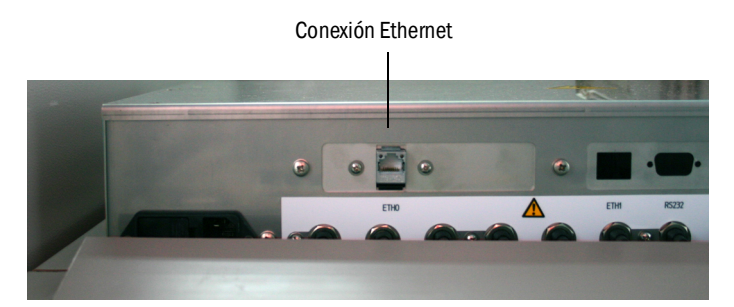

- Conexión de Ethernet: abajo en la unidad electrónica, conector hembra ETHO.
- Parámetro de transmisión: 10 Mbit/s semidúplex
- Direcciones (la dirección IP debe ser única):
  - Direcciones IP y las direcciones de las máscaras de subred: véase SOPAS ET (→ pág. 19, cap.2.6).

Si desea cambiar las direcciones (a partir de SOPAS 3.0):

(Nota: El dispositivo y el ordenador deben encontrarse en el mismo segmento de red)

- a) Haga doble clic en el dispositivo en el catálogo de dispositivos.
- b) El dispositivo se muestra en un campo propio.
- c) Haga clic en el símbolo de lápiz a la derecha de la dirección IP.
- d) Se abre la ventana "TCP/IP settings" [configuración de TCP/IP].
- e) Cambie la dirección IP.

# MERCEM300Z

# 4 Manejo

Acceso Manejo Mensajes de estado

# 4.1 **Poner en marcha el dispositivo**

- 1 Al conectar la alimentación de red, el dispositivo inicia automáticamente.
- 2 Cierre la puerta del armario.
- 3 El LED *verde* "*POWER*" en el display (→ pág. 33, Fig. 9) del dispositivo señaliza de que hay tensión de alimentación.
- 4 En la pantalla figura el logotipo.
- 5 Entonces aparece la visualización de los valores de medición (-> pág. 36, cap. 4.5)
- 6 Mientras que el sistema de medición todavía no haya alcanzado su estado de operación "*Measuring*" [medición] (p. ej. todavía no se ha alcanzado la temperatura de servicio):
  - Solo está encendido el LED de estado verde "POWER".
  - Display: "Heating" [calentamiento]
  - Clasificación "Uncertain" [inseguro].
- 7 Alcance del modo de medición:
  - Solo está encendido el LED de estado verde "POWER".
  - Display : "Measuring" [medición] (→ pág. 33, Fig. 9).
  - No parpadea ningún valor de medición.

# 4.2 **Operación**

### IMPORTANTE: Mantenga cerrada la puerta del armario

Una puerta abierta puede causar errores de medición. Una vez cerrada la puerta del armario, el dispositivo necesita de hasta 1 h (dependiendo de la temperatura exterior) hasta alcanzar una operación estable.

Deje la puerta del armario cerrada durante la operación y en caso dado, protéjala contra una abertura no autorizada.

# 4.3 Elementos de mando y visualización

Fig. 9

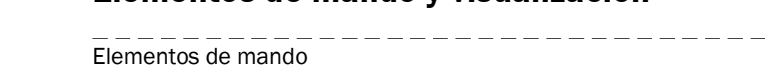

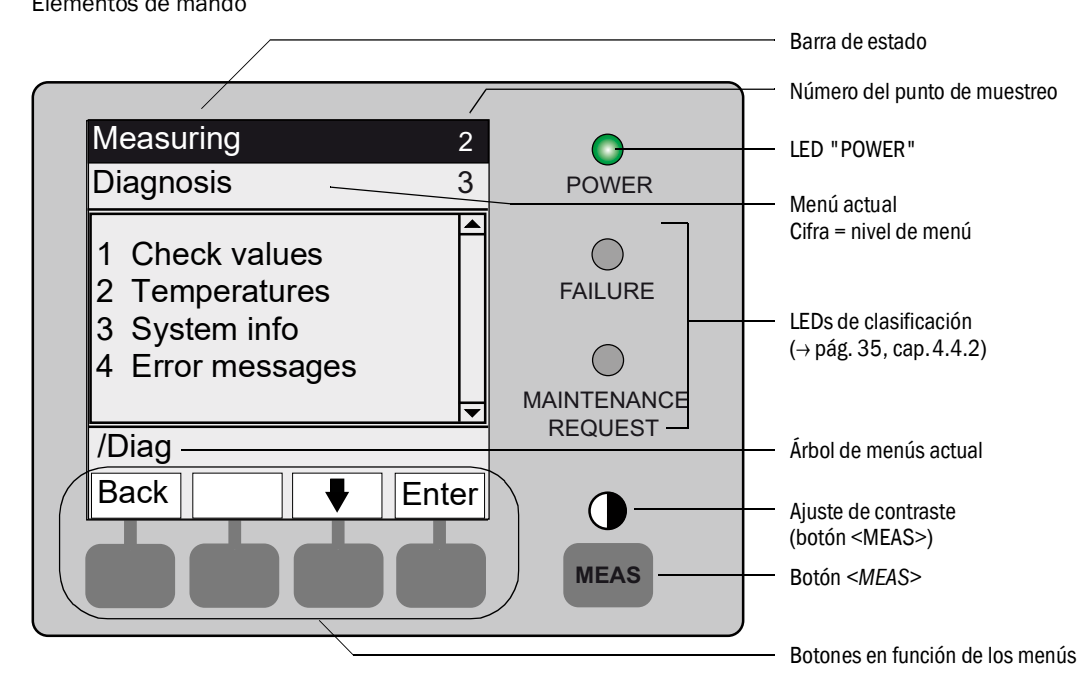

| 4.3.1 Asignación de los botones |  |
|---------------------------------|--|
|---------------------------------|--|

| Botón                                                               | Significado                                                                                                    |  |  |  |  |
|---------------------------------------------------------------------|----------------------------------------------------------------------------------------------------|--|--|--|--|
| Botón <meas< td=""><td colspan="5">Botón <meas></meas></td></meas<> | Botón <meas></meas>                                                                                                    |  |  |  |  |
| <meas></meas>                                                       | <ul> <li>Retrocede a la visualización de los valores de medición a partir de cualquier menú.</li> <li>Se pierden todas las entradas de datos que no han sido finalizadas con <save> [guardar].</save></li> <li>Si el dispositivo está establecido en "Maintenance" [mantenimiento] (→ pág. 35, cap. 4.4.2): si se pulsa el botón <meas> no se influencia el estado "Maintenance".</meas></li> </ul> |  |  |  |  |
|                                                                     | En la visualización de los valores de medición: conmutación entre la representación de listas, barras y líneas ( $\rightarrow$ pág. 36, cap. 4.5).                                                                                                    |  |  |  |  |
|                                                                     | 0                                                                                                    |  |  |  |  |
|                                                                     | Al pulsarse el botón MEAS más que 2 segundos:<br>Se abre el menú de ajuste del contraste.                                                                                                    |  |  |  |  |
| Botones en fu                                                       | Botones en función de los menús                                                                                                    |  |  |  |  |
| <menu></menu>                                                       | Conduce al menú principal (→ pág. 41, cap. 5.2).<br>Si no se muestra el botón <menu> : pulse primero <meas>.</meas></menu>                                                                                                    |  |  |  |  |
| <back></back>                                                       | Conduce al menú de orden superior.<br>Se pierden todas las entradas de datos que no han sido finalizadas con <save> [guardar].</save>                                                                                                    |  |  |  |  |
| <enter></enter>                                                     | Abre el menú seleccionado.                                                                                                    |  |  |  |  |
| <save></save>                                                       | Guarda los parámetros modificados.                                                                                                    |  |  |  |  |
| <start></start>                                                     | Inicia la acción indicada.                                                                                                    |  |  |  |  |
| <set></set>                                                         | Establecer un valor.                                                                                                    |  |  |  |  |
| Û                                                                   | Mover/desplazarse hacia abajo.                                                                                                    |  |  |  |  |
| <u></u> ٢                                                           | Mover/desplazarse hacia arriba.<br>En el caso de introducción de cifras: la cifra siguiente más alta                                                                                                    |  |  |  |  |
| ⇒                                                                   | En la línea, moverse hacia la derecha.                                                                                                    |  |  |  |  |
| <diag></diag>                                                       | Diag solo se muestra a la hora de presentarse un mensaje.<br>Al pulsarse este botón aparece el mensaje actual.<br>Para información adicional acerca de Diagnóstico $\rightarrow$ pág. 53, cap. 5.5.4.<br>Lista de los mensajes de error $\rightarrow$ pág. 72, cap. 8.7.                                                                                                    |  |  |  |  |

# 4.4 Estado y clasificación

#### 4.4.1 Estado (estado de operación)

El estado de operación correspondiente (p. ej.: medición, calentamiento, etc.) se muestra en la barra superior del panel de mando.

## 4.4.2 Clasificación, LEDs

La clasificación (estado de fallo) está indicada mediante LEDs en el panel de mando e introducida en el registro cronológico.

| Clasificación                                                | LED           | Significado                                                                                                    | Visualiza-<br>ción de los<br>valores de<br>medición | Salidas<br>analógicas <sup>1</sup> | Señal de<br>estado <sup>2,3</sup> |
|--------------------------------------------------------------|---------------|----------------------------------------------------------------------------------------------------|-----------------------------------------------------|------------------------------------|-----------------------------------|
| <i>Maintenance</i><br>Mantenimiento                          |               | El dispositivo ha sido establecido en<br>" <i>Maintenance</i> " [mantenimiento] mediante menú<br>o programa.<br>En la barra de estado figura: " <i>Maintenance</i> "                              | Actual                                              | Se mantienen <sup>4</sup>          | De acuerdo<br>con el ajuste       |
| Uncertain<br>Inseguro                                        |               | Parpadea el valor de medición <i>incertain</i><br>[inseguro] (p. ej. fuera del rango de calibración).<br>Para ver la causa: pulsar el botón <i><diag></diag></i><br>[diagnóstico].                | Actual                                              | Actual                             | De acuerdo<br>con el ajuste       |
| <i>Maintenance<br/>request</i><br>Mantenimiento<br>requerido | Amari-<br>Ilo | Irregularidades (p. ej. desviación demasiado alta<br>durante el ciclo de control), que exigen que se<br>compruebe la causa.<br>Para ver la causa: pulse el botón <i><diag< i="">&gt;.</diag<></i> | Actual                                              | Actual                             | De acuerdo<br>con el ajuste       |
| <i>Failure</i><br>Fallo                                      | Rojo          | Fallo del equipo (p. ej. ha fallado la fuente de luz)<br>Para ver la causa: pulse el botón < <i>Diag</i> >.<br>El dispositivo se encuentra en el estado<br>"standby" (→ pág. 70, cap. 8.4)        | Se mantie-<br>nen <sup>4</sup>                      | Se mantienen <sup>4</sup>          | De acuerdo<br>con el ajuste       |

<sup>1</sup> Preajuste típico ( $\rightarrow$  Documentación del sistema).

<sup>2</sup> Opción ( $\rightarrow$  Documentación del sistema).

<sup>3</sup> Véase SOPAS ET en el menú "Salidas digitales".

<sup>4</sup> Se mantiene el último valor de medición válido.

# 4.5 Visualizaciones de los valores de medición

En la visualización de los valores de medición se muestran los valores siguientes:

- Valor de medición
- Temperaturas
- Presiones
- Caudal

Visualizaciones de los valores de medición:

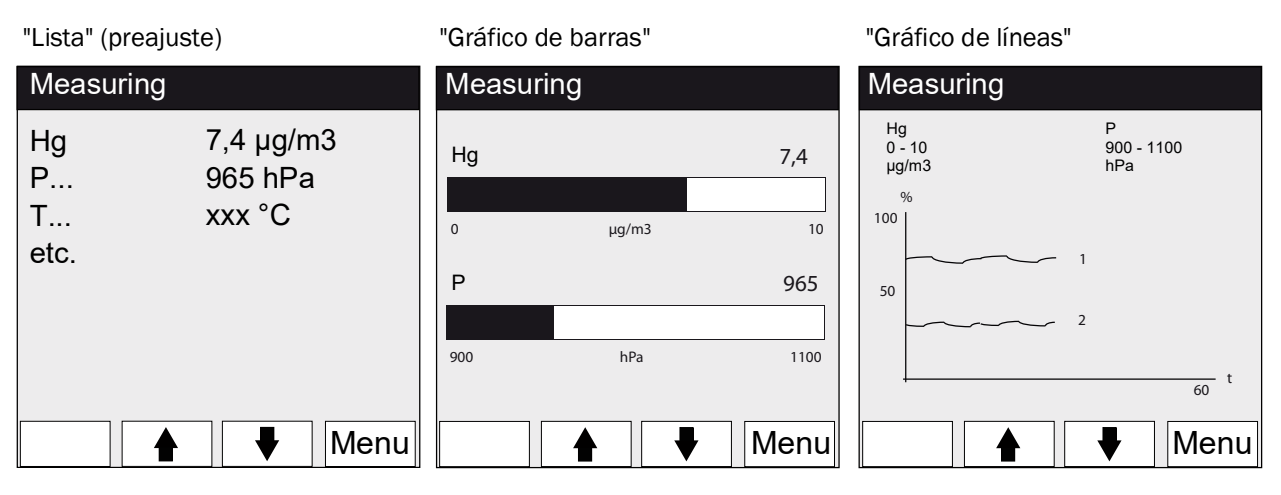

▶ Para conmutar entre las visualizaciones de los valores de medición: botón <MEAS>

## 4.5.1 Visualización de los valores de medición "Lista"

Visualización de los valores de medición en forma de tabla.

La visualización de los valores de medición "Lista" se muestra:

- automáticamente después de iniciar el sistema
- al pulsar el botón < MEAS>

Intervalo de actualización: 1 segundo (preajuste)

## 4.5.2 Visualización de los valores de medición "Gráfico de barras"

Visualización de respectivamente 2 valores de medición en forma de gráfico de barras. Intervalo de actualización: 1 segundo

Configuración de los rangos de visualización → pág. 55, cap. 5.6.1.2
#### 4.5.3 Visualización de los valores de medición "Gráfico de líneas"

Visualización de respectivamente 2 valores de medición en forma de gráfico de tiempos. El eje "y" siempre está escalado a 0 - 100% del rango de visualización. (El rango de visualización correspondiente está indicado debajo del componente) Línea 1 = componente izquierdo. Línea 2 = componente derecho.

Intervalo de la actualización:

| Eje de tiempo [min] | Intervalo de actualización [seg.] |
|---------------------|-----------------------------------|
| 6                   | 4                                 |
| 15                  | 10                                |
| 30                  | 20                                |
| 60                  | 40                                |

Configuración de los rangos de visualización → pág. 55, cap. 5.6.1.2

#### 4.6 Contraseña

Los menús que admiten modificaciones del ciclo de medición están protegidos con una contraseña.

La contraseña es interrogada automáticamente durante la llamada de uno de estos menús.

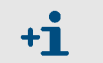

Los menús protegidos con una contraseña están descritos en la "Información técnica" del MERCEM300Z.

Fig. 10 Entrada de la contraseña (ejemplo: menú "Reset")

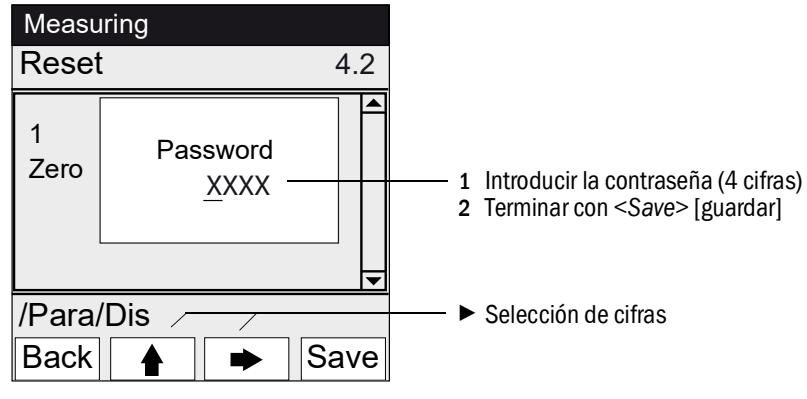

- La contraseña consta de 4 cifras.
- La contraseña es: "1234" (preajuste).
- El acceso al nivel protegido por contraseña es posible durante 30 minutos (preajuste).

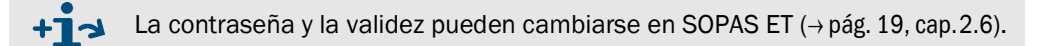

## MERCEM300Z

## 5 Menús

Árbol de menús Menús

### 5.1 Árbol de menús

| № de menú Árbol de menús |                                                      | Explicación                       |
|--------------------------|------------------------------------------------------|-----------------------------------|
| 1                        | Maintenance [mantenimiento]                          | <br>→ pág. 41, cap. 5.3           |
| 1.1                      | Maintenance signal [señal de mantenimiento]          |                                   |
| 1.1.1                    | On [activa]                                          |                                   |
| 1.1.2                    | Off [desactiva]                                      | _                                 |
| 1.2                      | Operating states [estados de operación]              |                                   |
| 1.2.1                    | System stop [detención del sistema]                  |                                   |
| 1.2.2                    | Measuring [medición]                                 | _                                 |
| 122                      | Adjustm manual [ajuste manual]                       | _                                 |
| 123                      | H20-Purging [nurga de H20]                           | _                                 |
| 12.0                     | Leakage test [nrueha de fugas]                       | —                                 |
| 1.2.4                    | Initialize [inicializar]                             | —                                 |
| 1.2.J<br>2               | Adjustment [ajuste]                                  |                                   |
| 2 2 1                    | Toet [nmoha]                                         | $ \rightarrow$ pag. 43, cap. 5.4  |
| 2.1                      | Iest [plueba]                                        | _ → pag. 43, cap. 3.4.1           |
| 2.1.1                    | Activate / ue- [activat/ uesactivat]                 | _                                 |
| 2.1.2                    | Start/ Stop Sequence [secuencia de micro/ detencion] | _                                 |
| 2.1.3                    |                                                      | F 1 1 com F 1 2                   |
| 2.2                      | Manual                                               | → pag. 44, cap. 5.4.2             |
| 2.2.1                    | Span points (puntos de referencia)                   | _                                 |
| 2.2.2                    | Accept [aceptar]                                     | _                                 |
| 2.2.3                    | Activate / de- [activar/desactivar]                  |                                   |
| 2.3                      | Automatic [automático]                               | _ → pág. 46, cap. 5.4.3           |
| 2.3.1                    | Optical Adjustm. [ajuste óptico]                     | _                                 |
| 2.3.2                    | Zero: Analyzer [cero: analizador]                    | _                                 |
| 2.3.3                    | Zero: System [cero: sistema]                         | _                                 |
| 2.3.4                    | Adjust. Analyzer [ajuste analizador]                 | _                                 |
| 2.2.5                    | Adjust. System [ajuste sistema]                      | _                                 |
| 2.3.6                    | Drift Check [prueba de deriva]                       | _                                 |
| 2.3.7                    | Drift Correction [corrección de deriva]              | -                                 |
| 2.3.8                    | Cancel [cancelar]                                    | _                                 |
| 2.4                      | Parameter [parámetros]                               |                                   |
| 2.4.1                    | Span pt_manual [pto. ref. manual]                    | _                                 |
| 2.4.2                    | Correction factor [factor de corrección]             | _                                 |
| 2.4.3                    | Test gas generator [generador del gas de prueba]     | _                                 |
| 2.4.4                    | Start time [tiempo de inicio] 1-8                    | _                                 |
| 2.4.5                    | Start time [tiempo de inicio] 9-16                   | _                                 |
| 3                        | Diagnosis [diagnóstico]                              |                                   |
| 3.1                      | Check values [valores de control]                    | $\rightarrow$ pág. 51, cap. 5.5.1 |
| 3.1.1                    | Zero drift [deriva cero]                             |                                   |
| 3.1.2                    | Span pt drift [deriva del pto, ref.]                 | -                                 |
| 3.1.3                    | Reference energy [energía de referencia]             | -                                 |
| 3.1.4                    | Intensity lamp [intensidad lámpara]                  | -                                 |
| 32                       | Temperatures [temperaturas]                          |                                   |
| 33                       | System info [información del sistema]                | $\rightarrow$ nág 53 can 553      |
| 3.4                      | Fror messages [mensajes de error]                    | $\rightarrow$ nág 53 can 554      |
| 0.ч<br>Л                 | Parameter [narámetros]                               | $ \rightarrow$ nág 5/ can 5.6     |
| -т<br>Л 1                | Dienlav                                              | $ \rightarrow$ nág 5/ can 5.6 1   |
| 4.1<br>// 1 1            | Scale [escalada] 1-8                                 |                                   |
| 112                      |                                                      | _                                 |
| т.1.2<br>Л 1 2           | Timolino loio do tiompol                             | _                                 |
| 4.1.5                    |                                                      |                                   |
| 4.∠<br>1 O 1             |                                                      | → µag. 50, cap. 5.0.2             |
| 4.2.1<br>4.2.2           | Zero unit (deriva cero)                              | _                                 |
| 4.2.2                    | Span pi drini (deriva pito, ret.)                    | _                                 |
| 4.2.3                    | Reterence energy [energia de reterencia]             | _                                 |
| 4.2.4                    | Lamp energy [energia de lampara]                     | _                                 |
| 4.2.5                    | Status  estado                                       |                                   |

#### Menú principal 5.2

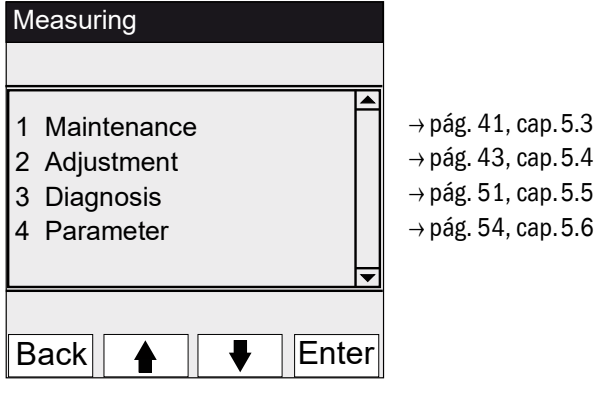

#### **Mantenimiento** 5.3

| Menú 1: Maintenance                        |          |   |                                              |
|--------------------------------------------|----------|---|----------------------------------------------|
| Measuring                                  |          |   |                                              |
| Maintenance                                | 1        | 1 |                                              |
| 1 Maintenance signal<br>2 Operating states | <u>-</u> |   | → pág. 41, cap.5.3.1<br>→ pág. 42, cap.5.3.2 |
| /Maint                                     |          |   |                                              |
| Back 🛉 🖡                                   | Ente     | r |                                              |

#### 5.3.1 Mantenimiento/señal de mantenimiento

Menú 1.1: Maintenance/Maintenance signal

| Measuring          |      |
|--------------------|------|
| Maintenance signal | 1.1  |
| 1 On               |      |
| 2 Off              |      |
|                    |      |
|                    | -    |
| /Maint/Sig         |      |
| Back 🛉 🖡 Ei        | nter |

En este menú se establece la señal de mantenimiento.

- Establecer la señal de mantenimiento. Entonces:
- Clasificación: "*Maintenance*" (→ pág. 35, cap. 4.4.2) Barra de estado: "*Maintenance*". -
- \_
- Restablecer la señal de mantenimiento.

#### 5.3.2 Mantenimiento/estados de operación

Menú 1.2: Maintenance/Operating states

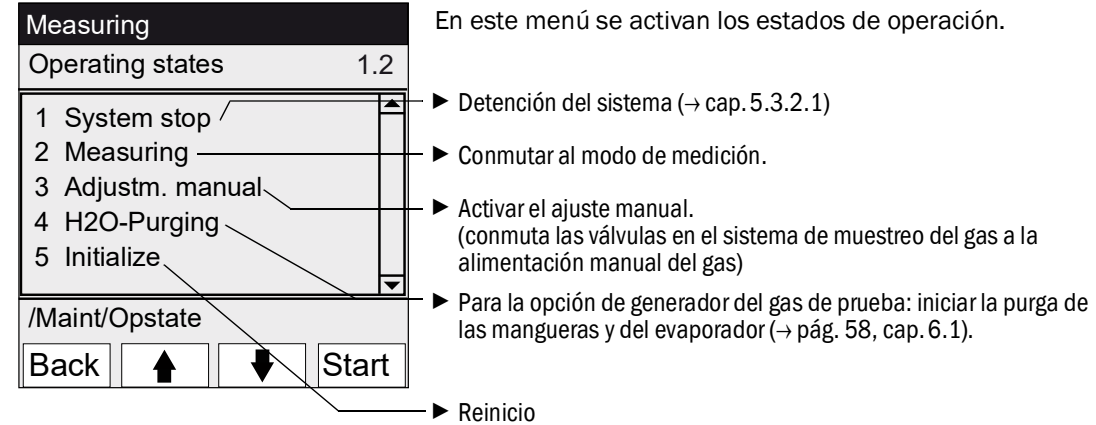

#### 5.3.2.1 Parada del sistema

Menú 1.2.1: Maintenance/Operating states/System stop

| System stop | Desactivación de la función de medición y de la periferia de                                                                                                    |
|-------------|----------------------------------------------------------------------------------------------------|
| System stop | extracción de gas (válvulas, bombas).<br>La función del equipo se mantiene (p. ej. las calefacciones<br>siguen funcionando).<br>Estado de operación: <i>"Maintenance".</i><br>Purga con aire de instrumentación.                         |
| *******     | <ul> <li>Display: línea de asteriscos parpadeantes.</li> </ul>                                                                                                    |
| Back        | <ul> <li>Para salir del menú: pulsar el botón "Back".</li> <li>Para activar otra vez el modo de medición:         <ul> <li>pulsar "Measuring".</li> <li>apagar la señal de mantenimiento (→ pág. 41, cap. 5.3.1).</li> </ul> </li> </ul> |

### 5.4 Ajuste

+ Visión general de las diferentes secuencias de ajuste (→ pág. 17, cap.2.2.1)

#### Menú 2: Adjustment

| Measuring                                        |    |                                                                                                    |
|--------------------------------------------------|----|----------------------------------------------------------------------------------------------------|
| Adjustment                                       | 2  |                                                                                                    |
| 1 Test<br>2 Manual<br>2 Automatic<br>3 Parameter |    | <ul> <li>→ pág. 43, cap. 5.4.1</li> <li>→ pág. 44, cap. 5.4.2</li> <li>→ pág. 46, cap. 5.4.3</li> <li>→ pág. 47, cap. 5.4.4</li> </ul> |
| /Adj                                             |    |                                                                                                    |
| Back 🛉 🕂 Ent                                     | er |                                                                                                    |

#### 5.4.1 Ajuste/prueba

Menú 2.1: Adjustment/Test

En este menú se pueden configurar y alimentar los gases de prueba a través del generador del gas de prueba CALSIC300 interno.

Se pueden ajustar y alimentar automáticamente hasta 3 diferentes concentraciones del gas de prueba.

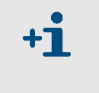

No se alteran los parámetros para la alimentación automática del gas de prueba.

No se calculan factores de corrección.

| Measuring                                               |                                                                                                    |
|---------------------------------------------------------|----------------------------------------------------------------------------------------------------|
| Test 2.1                                                | Activar el estado de prueba y la opción de alimentación del gas de                                                                                                    |
| 1 Activate /de-<br>2 Start/Stop sequence<br>3 Parameter | <ul> <li>Señal de mantenimiento (para la lógica de conmutación, véase SOPAS ET)</li> <li>Se conmutan las válvulas</li> <li>Salidas analógicas (para la lógica de conmutación, véase SOPAS ET)</li> <li>Se inicia la secuencia de la alimentación del gas de prueba (de acuerdo con la configuración).</li> </ul> |
| /Adj/Test                                               | Introducir los parámetros → pág. 44, cap. 5.4.1.1                                                                                                    |
| Back 🛉 🖡 Enter                                          |                                                                                                    |

#### 5.4.1.1 Ajuste/prueba/parámetros

Menú 2.1.3: Adjustment/Test/Parameter

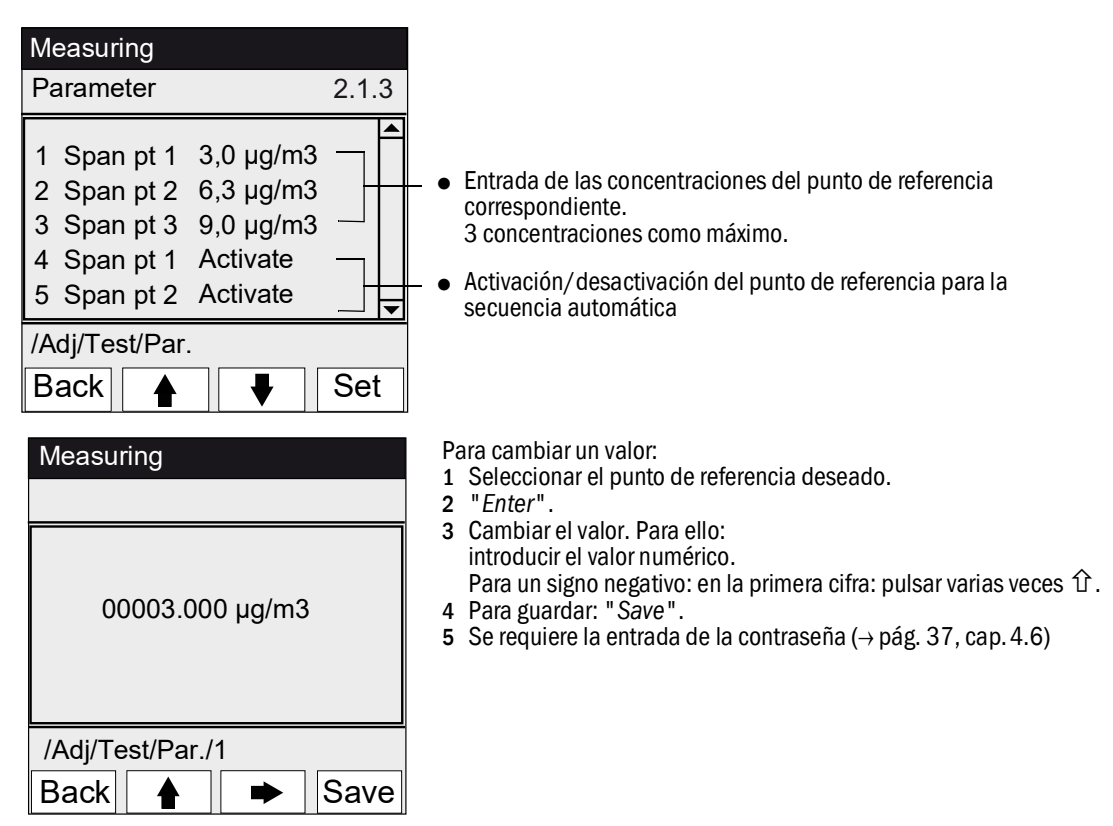

#### 5.4.2 Ajuste/manual

Menú 2.2: Adjustment/Manual

En este menú se inicia el ajuste con la alimentación de gas en el sistema de muestreo del gas (gas de prueba externo).

+ Conexión del gas de prueba → pág. 26, cap. 3.5.3

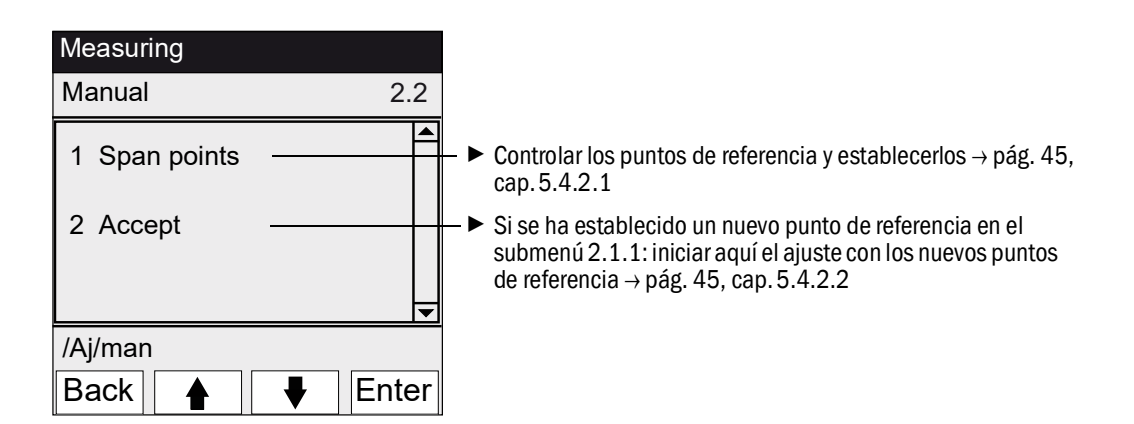

#### 5.4.2.1 **Puntos de referencia**

#### Menú 2.2.1: Adjustment/manual/Span points

En esta opción de menú se realiza manualmente el ajuste del punto de referencia (calcular de nuevo el factor de corrección) del punto de referencia seleccionado.

| Maintenance                                            |                                                  |       |
|--------------------------------------------------------|--------------------------------------------------|-------|
| Adjustm. mar                                           | nual                                             | 2.2.1 |
| 1 Span pt 1<br>2 Span pt 2<br>3 Span pt 3<br>4 Hg conc | 3.0 µg/m3<br>6.3 µg/m3<br>9.0 µg/m3<br>9.3 µg/m3 |       |
| /Adj/Man/Spa                                           | in pt                                            |       |
| Back 🛉                                                 |                                                  | Set   |

- Valores nominales configurados (→ pág. 47, cap. 5.4.4.1)
- Concentración de Hg actualmente medida (valor de medición)
- 1 Establezca la señal de mantenimiento ( $\rightarrow$  pág. 41, cap. 5.3.1).
- 2 Active el estado de operación "Adjustm. manual" ( $\rightarrow$  pág. 42, cap. 5.3.2).
- 3 Alimente el gas de prueba en el sistema de muestreo del gas ( $\rightarrow$  pág. 26, cap. 3.5.3).
- 4 Espere hasta que haya transcurrido el tiempo de llenado (dado el caso, salir del menú pulsando "Back" para controlar en el gráfico de líneas → pág. 37, cap. 4.5.3 el comportamiento de llenado).
- 5 Seleccione el "Span pt" [punto de referencia] deseado.
- 6 Pulse "Set": el valor de medición se establece en la concentración nominal (se establece el factor de corrección).
   Si la desviación es demasiado grande (configuración → SOPAS ET), el dispositivo conmuta a la clasificación "Maintenance request" [mantenimiento requerido] (→ pág. 35, cap.4.4).
- 7 Pulse "Back" para salir del menú.
- 8 Vaya al menú "Accept" [aceptar] (→ pág. 44, cap. 5.4.2) y acepte los nuevos valores.
- **9** Restablezca la señal de mantenimiento ( $\rightarrow$  pág. 41, cap. 5.3.1).

#### 5.4.2.2 Aceptar

Menú 2.2.2: Adjustment/Manual/Span points

En esta opción de menú se establecen los nuevos punto de referencia determinados

| Maintenance                                                                              |       |                                                                                                    |
|------------------------------------------------------------------------------------------|-------|----------------------------------------------------------------------------------------------------|
| Set span pts                                                                             | 2.2.2 |                                                                                                    |
| 1 Span pt 1 3.0 3.0 –<br>2 Span pt 2 6.0 6.0<br>3 Span pt 3 9.0 9.0<br>4 Factor 1,00000– |       | <ul> <li>Valor nominal</li> <li>Valor medido</li> <li>Factor:<br/>factor de corrección calculado</li> </ul> |
| /Adj/Man/Accept                                                                          |       |                                                                                                    |
| Back 🛉 🖡                                                                                 | Set_  | ► Aceptar el valor medido y el factor de corrección.                                                        |

#### Ajuste/automático 5.4.3

#### Menú 2.3: Adjustment/Automatic

En esta opción de menú se inician los ajustes automáticos (configuración de los programas  $\rightarrow$  SOPAS ET).

| Measuring                                                                                                    |                  |          |
|----------------------------------------------------------------------------------------------------|------------------|----------|
| Automatic                                                                                                    |                  | 2.3      |
| 1 Optical Adjustm<br>2 Zero: Analyzer<br>3 Zero: System<br>4 Adjust. Analyze<br>5 Adjust. System<br>6 Drift Check<br>7 Drift Correction<br>8 Cancel | r                | •        |
| /Adj/Autom                                                                                                    |                  |          |
| Back 🛉                                                                                                    | ₩                | Start    |
|                                                                                                    |                  |          |
| Optical Adjus                                                                                                    | stm.             | 34       |
| Optical Adjus                                                                                                    | stm.<br>5,5 μg/n | 34<br>n3 |
| Optical Adjus                                                                                                    | stm.<br>5,5 μg/n | 34<br>n3 |

- 1 Para iniciar la comprobación: seleccione el programa y pulse "Start".
- Stant .
   Se requiere la entrada de la contraseña (→ pág. 37, cap. 4.6).
   Estado de operación: "*Maintenance*".
   Durante la comprobación se muestra la visualización de los
- valores de medición (con un contador regresivo hasta el final de la comprobación).
- 5 Una vez finalizado el ajuste, el dispositivo vuele al estado de operación "Measuring" (si antes estaba establecido manualmente "*Maintenance*": vuelve a "*Maintenance*"). Si la desviación supera un determinado límite (configuración en
- SOPAS ET), el dispositivo conmuta a la clasificación "Maintenance request" ( $\rightarrow$  pág. 35, cap. 4.4).
- Pantalla de medición con contador regresivo hasta fin del programa [s].

| Description de los programas | Descri | pción | de | los | programas |
|------------------------------|--------|-------|----|-----|-----------|
|------------------------------|--------|-------|----|-----|-----------|

| N° | Nombre           | Función                                                                                                    |
|----|------------------|----------------------------------------------------------------------------------------------------|
| 1  | Optical Adjustm. | Ajuste del punto cero (con gas cero) y del punto de referencia (con cubeta de ajuste interna).                                               |
| 2  | Zero: Analyzer   | Comprobación del punto cero con reflector de punto cero interno.                                                                             |
| 3  | Zero: System     | Comprobación del punto cero mediante alimentación de gas cero con/sin sistema de muestreo del gas (como configurado en SOPAS ET).            |
| 4  | Adjust. Analyzer | Comprobación del punto de referencia mediante cubeta de ajuste interna.                                                                      |
| 5  | Adjust. System   | Comprobación del punto de referencia mediante alimentación del gas de prueba.                                                                |
| 6  | Drift Check      | Comprobación de deriva sin la aceptación de valores (con cubeta de ajuste interna o generador del gas de prueba (preajustado))               |
| 7  | Drift Correction | Comprobación de deriva con aceptación automática de la corrección (con cubeta de ajuste interna o generador del gas de prueba (preajustado)) |
| 8  | Cancel           | Cancelar la comprobación o el ajuste.                                                                                                    |

### 5.4.4 Ajuste/parámetros

Menú 2.4: Adjustment/Parameter

En estos menús se introducen los parámetros para las comprobaciones.

| Measuring                                                                                                    |                                                                                                    |
|----------------------------------------------------------------------------------------------------|----------------------------------------------------------------------------------------------------|
| Parameter                                                                                                    | 2.4                                                                                                    |
| <ol> <li>Span pt manual</li> <li>Correction factor</li> <li>Test gas generator</li> <li>Start time 1-8</li> <li>Start time 9-16</li> </ol> | → pág. 47, cap. 5.4.4.1<br>→ pág. 49, cap. 5.4.4.3<br>→ pág. 48, cap. 5.4.4.2<br>→ pág. 50, cap. 5.4.4.4<br>→ pág. 50, cap. 5.4.4.4 |
| /Adj/Par                                                                                                    |                                                                                                    |
| Back 🛉 🖡 E                                                                                                    | nter                                                                                                    |

5.4.4.1 Punto de referencia manual

Menú 2.4.1: Adjustment/Parameter/Span pt manual

| Measuring                                                                                                    | En este menú se introducen los valores nominales para las                                                                                                    |
|----------------------------------------------------------------------------------------------------|----------------------------------------------------------------------------------------------------|
| Concentration 2.4.1                                                                                                    | 3 concentraciones del gas de prueba del medio de prueba                                                                                                    |
| 1 Span pt 1       3.0 μg/m3         2 Span pt 2       6.0 μg/m3         3 Span pt 3       9.0 μg/m3         4 Factor       1.00000 | externo para la alimentación manual del gas de prueba.<br>Recomendación: 20 %, 50 %, 90 % del valor límite del<br>rango de medición.<br>Factor: factor de corrección calculado                                                                                  |
|                                                                                                    | Para cambiar un valor:                                                                                                    |
| /Adj/Para/Conc                                                                                                    | 2 "Enter".                                                                                                    |
| Back ♠ Enter                                                                                                    |                                                                                                    |
| Measuring                                                                                                    |                                                                                                    |
| Span pt 1                                                                                                    |                                                                                                    |
| 00003.000 µg/m3                                                                                                    | <ol> <li>Cambiar el valor. Para ello:<br/>introducir el valor numérico.<br/>Para un signo negativo: en la primera cifra: pulsar varias veces û.</li> <li>Para guardar: "Save".</li> <li>Se requiere la entrada de la contraseña (→ pág. 37, cap.4.6)</li> </ol> |
| /Adj/Para/Conc/1                                                                                                    |                                                                                                    |
| Back 🔶 🗭 Save                                                                                                    |                                                                                                    |

5.4.4.2

| Factor de corrección              |                                                                                                    |
|-----------------------------------|----------------------------------------------------------------------------------------------------|
| Menú 2.4.2: Adjustment/Param      | neter/Correction factor                                                                                                    |
| MaintenanceCorrection factor2.4.2 | En esta opción de menú se puede cambiar el factor de corrección.                                                                                                    |
| 1 Hg factor 1.1050                | Para cambiar el factor de corrección:<br>1 Seleccione el factor de corrección.<br>2 "Enter".                                                                                                    |
| /Adj/Par/Fact<br>Back ▲ ■ Ente    | r                                                                                                    |
| Correction factor                 |                                                                                                    |
| 001.0000                          | <ul> <li>3 Introduzca un valor numérico.<br/>Para un signo negativo: en la primera cifra: pulse varias veces û</li> <li>4 Para guardar: "Save".</li> <li>5 Se requiere la entrada de la contraseña (→ pág. 37, cap. 4.6)</li> </ul> |
| /Adj/Par/Fact/1                   | =                                                                                                    |
| Back 🛉 🗭 Save                     | \$                                                                                                    |

#### 5.4.4.3 Generador del gas de prueba

Menú 2.4.3: Adjustment/Parameter/Test gas gener.

| Measuring<br>Test gas gener. 2.4.3<br>1 Span pt 1 3.0 µg/m3           | En este menú se introducen los valores nominales para 3<br>concentraciones del gas de prueba del generador del gas<br>de prueba CALSIC300 interno para la alimentación<br>automática del gas de prueba.                                                        |
|-----------------------------------------------------------------------|----------------------------------------------------------------------------------------------------|
| 2 Span pt 2 6.3 µg/m3<br>3 Span pt 3 9.0 µg/m3<br>4 Hg conc 9.3 µg/m3 | Recomendación: 20 %, 50 %, 90 % del valor límite del rango de medición.                                                                                                    |
| /Adj/Para/Test<br>Back ♠ Save                                         | Para cambiar un valor:<br>1 Seleccione el punto de referencia deseado.<br>2 "Enter".                                                                                                    |
| Measuring                                                             |                                                                                                    |
| Span pt 1                                                             |                                                                                                    |
| 00003.000 µg/m3                                                       | <ol> <li>Cambie el valor. Para ello:<br/>introduzca el valor numérico.<br/>Para un signo negativo: en la primera cifra: pulse varias veces û.</li> <li>Para guardar: "Save".</li> <li>Se requiere la entrada de la contraseña (→ pág. 37, cap. 4.6)</li> </ol> |
| /Adj/Para/Conc/1                                                      |                                                                                                    |
| Back 🛉 🗭 Save                                                         |                                                                                                    |

#### Tiempos de inicio 5.4.4.4

Menú 2.4.4: Adjustment/Parameter/Start time 1-8 Menú 2.4.5: Adjustment/Parameter/Start time 9-16

| Measuring            |    |
|----------------------|----|
| Start time 1-8 2.4   | .4 |
| 1 Optical Adjustm    |    |
| 2 Mon Feb 7 19:00:00 |    |
| 4 Mon Feb 7 12:00:00 | N  |
|                      | F  |
| /Adj/Par/Start       |    |
| Back 🛉 🖡 Ente        | er |

En esta opción de menú se gestionan los programas de secuencia preajustados.

(Cambio de los ajustes  $\rightarrow$  SOPAS ET)

Programa de flujo

Activar/desactivar el programa de secuencia: 1 Seleccione el programa de secuencia

2 "Enter".

Hora de inicio

Activar/desactivar el inicio:

- 1 Seleccione la hora de inicio 2 "Enter".

### 5.5 **Diagnóstico**

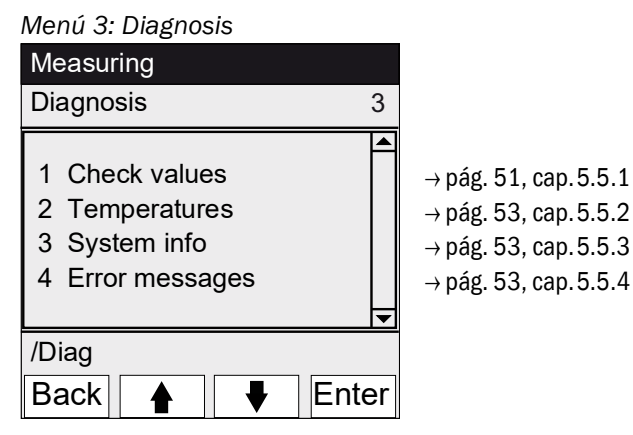

5.5.1

#### Diagnóstico/valores de control

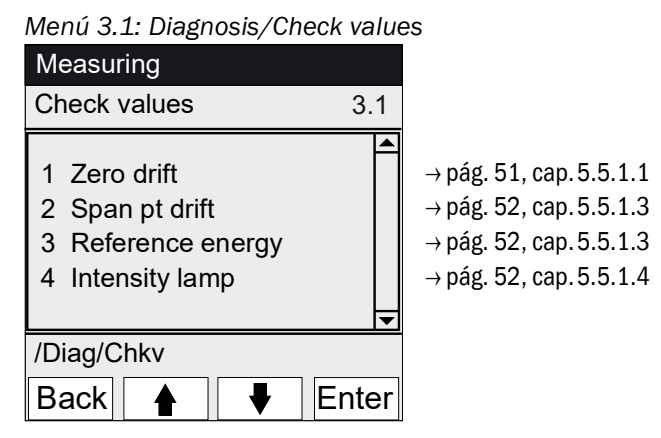

5.5.1.1

Deriva cero

Menú 3.1.1: Diagnosis/Check values/Zero drift

| Measuring                                  |       |
|--------------------------------------------|-------|
| Zero drift µg/m3                           | 3.1.1 |
| 1 Reset at 24.10.2010<br>2 Total Hg 0.0020 |       |
| /Diag/Chkv/Zero                            |       |
| Back                                       |       |

En este menú se indica la desviación cero desde el último "Reset" de la desviación cero (p. ej. en virtud de un mantenimiento,  $\rightarrow$  pág. 56, cap. 5.6.2).

La deriva cero se calcula de nuevo durante cada ajuste cero.

Este valor puede ser utilizado para el diagnóstico del equipo.

#### 5.5.1.2 Deriva del punto de referencia

Menú 3.1.2: Diagnosis/Check values/Span pt drift

| Measuring             |       |  |
|-----------------------|-------|--|
| Ref.drift µg/m3       | 3.1.1 |  |
| 1 Reset at 24.10.2010 |       |  |
| 2 Total Hg 0.0020     |       |  |
| 3 Span pt 1 0.2       |       |  |
| 4 Span pt 2 0.3       |       |  |
| 5 Span pt 3 0.1       | •     |  |
| /Diag/Chkv/Span pt    |       |  |
| Back 🛉 🖡              |       |  |

En este menú se muestran las derivas del punto de referencia desde el último "Reset" " (p. ej. en virtud de un mantenimiento,  $\rightarrow$  pág. 56, cap. 5.6.2). La deriva de referencia se calcula de nuevo durante cada ajuste del punto de referencia.

Este valor puede ser utilizado para el diagnóstico del equipo.

#### 5.5.1.3 Energía de referencia

Menú 3.1.3: Diagnosis/Check values/Reference energy

| Measuring                              |          |
|----------------------------------------|----------|
| Reference energy                       | 3.1.3    |
| 1 Reset at 24.10.2010<br>2 Energy 98 % |          |
| /Diag/Chkv/Refe                        | <u> </u> |
| Back 🛉 🕂                               |          |

En este menú se indica la energía de referencia actual (en por ciento).

Este valor se controla automáticamente. Al pasar por debajo de un valor límite (preajuste: 60 %), el dispositivo conmuta a la clasificación "Maintenance request" [mantenimiento requerido]. Posibles causas: contaminación de la ventana de cubeta.

La energía de referencia se establece al 100 % mediante "Reset" ( $\rightarrow$  pág. 56, cap. 5.6.2, p. ej. en virtud de un mantenimiento).

#### 5.5.1.4 Intensidad de lámpara

Menú 3.1.4: Diagnosis/Check values/Intensity Lamp

| Measuring             |       |  |
|-----------------------|-------|--|
| Intensity             | 3.1.4 |  |
| 1 Reset at 12.11.2010 |       |  |
| 2 Lamp 97.23 %        |       |  |
|                       |       |  |
|                       |       |  |
| /Diag/Chkv/Ints       |       |  |
| Back 🛛 🕂              |       |  |

En este menú se indica la energía de referencia actual (en por ciento).

Este valor se controla automáticamente. Al pasar por debajo de un valor límite (configurable en SOPAS ET), el dispositivo conmuta a la clasificación "Maintenance request" [mantenimiento requerido].

La energía de referencia se establece al 100 % mediante "Reset" ( $\rightarrow$  pág. 56, cap. 5.6.2, p. ej. en virtud de un mantenimiento).

#### 5.5.2 Diagnóstico/temperaturas

Menú 3.2: Diagnosis/Temperatures

| Measuring                                           |     |
|-----------------------------------------------------|-----|
| Temperatures                                        | 3.2 |
| 1 Cell 185 deg<br>2 xxx deg<br>3 Optic hous. 61 deg | •   |
| /Diag/Temp                                          |     |
| Back                                                |     |

En este menú se indican las temperaturas actuales.

deg = °C

### 5.5.3 Diagnóstico/información del sistema

| Menú 3.3: Diag                               | nosis/System                                                                           | n info |  |
|----------------------------------------------|----------------------------------------------------------------------------------------|--------|--|
| Measuring                                    |                                                                                        |        |  |
| System info                                  |                                                                                        | 3.3    |  |
| 1 System<br>2 SN-G<br>3 SN-K<br>4 System prc | <nombre>_<br/>&lt;1234&gt;<br/>&lt;1234&gt;<br/>&lt;1234&gt;<br/>&lt;1234&gt;</nombre> |        |  |
| /Diag/Info                                   |                                                                                        |        |  |
| Back 🛉                                       |                                                                                        |        |  |

En este menú se muestran los números de dispositivos y las versiones de software.

- Nombre del sistema
- Número de serie del dispositivo
- Número de serie de la cubeta
- Versión de software del dispositivo
- etc.

#### Diagnóstico/mensajes de error y botón <Diag>

Menú 3.4: Diagnosis/Error messages y botón < Diag>

| Measur              | ing            |          |
|---------------------|----------------|----------|
| Error m             | Error messages |          |
|                     |                |          |
| 1/3                 | 25/10          | 08:25:04 |
| System              | י              |          |
| S033 Temperature T1 |                |          |
| too high            |                |          |
|                     |                |          |
| /Diag/E             | rr             |          |
| Back                |                |          |

En este menú se indican los mensajes actualmente pendientes (registro cronológico  $\rightarrow$  SOPAS ET).

- Mensaje actual / número de mensajes pendientes
- Fecha de la aparición (dd/mm) Hora de la aparición (hh:mm:ss)
- Fuente (p. ej.: sistema, componente de medición, receptor, etc.)
  - Causa del fallo (número de fallo y texto claro) (lista de mensajes → pág. 72, cap. 8.7)

5.5.4

### 5.6 **Configuración**

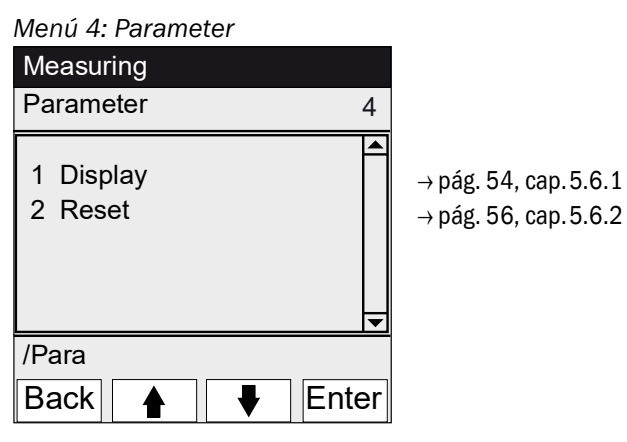

#### 5.6.1

### **Configuración/display**

| Menu 4.1: Parameter/Disp                  | lay                                                                                                    |
|-------------------------------------------|----------------------------------------------------------------------------------------------------|
| Measuring                                 |                                                                                                    |
| Display                                   | 4.1                                                                                                    |
| 1 Scale 1-8<br>2 Scale 9-16<br>3 Timeline | <ul> <li>→ pág. 55, cap.5.6.1.1</li> <li>→ pág. 55, cap.5.6.1.1</li> <li>→ pág. 55, cap.5.6.1.2</li> </ul> |
| /Para/Display                             |                                                                                                    |
| Back 🛉 🖡 E                                | Inter                                                                                                    |

#### 5.6.1.1 Escalada

| Menú 4.1.1: Parameter/Display/          | Scale 1-8                                                                                                    |
|-----------------------------------------|----------------------------------------------------------------------------------------------------|
| Menú 4.1.2: Parameter/Display/          | Scale 9-16                                                                                                    |
| Measuring<br>Scale 1-8 4.1.1            | En este menú se determina la escalada de los gráficos de<br>barras y de líneas. La escalada indicada vale para los dos<br>gráficos.                                                                                                 |
| 1 Hg_A 0.00<br>2 Hg_E 1000.00<br>3 etc. | Intervalo de actualización del gráfico: 1 segundo.<br>— • _A: Valor inicial de escalada<br>— • _E: Valor final de escalada                                                                                                    |
| /Para/Disp/Scal<br>Back ▲ ↓ Enter       |                                                                                                    |
| Maintenance<br>Hg_A                     |                                                                                                    |
| 00000.000 Ext                           | <ul> <li>         Introduzca un valor numérico.<br/>Para un signo negativo: en la primera cifra: pulse varias veces û.     </li> <li>         No se aceptarán entradas no válidas (valor inicial &gt; valor final).     </li> </ul> |
| /Para/Disp/Scal/Beg01                   |                                                                                                    |
|                                         |                                                                                                    |
|                                         |                                                                                                    |

5.6.1.2

Menú 4.1.3: Parameter/Display/Timeline

Eje de tiempo

| Measuring                                           |              |
|-----------------------------------------------------|--------------|
| Timeline                                            | 4.1.3        |
| 6 minutes<br>15 minutes<br>30 minutes<br>60 minutes |              |
|                                                     | ▼            |
| /Para/Disp/Time                                     | el           |
| Back                                                | <b>♦</b> Set |

En este menú se determina la escalada del eje de tiempo en el gráfico de líneas.

Intervalo de actualización del gráfico: depende de la escalada ( $\rightarrow$  pág. 37, cap. 4.5.3)

─ ► Valor final del eje de tiempo (tiempos especificados)

#### 5.6.2 **Configuración/reset**

Menú 4.2: Parameter/Reset

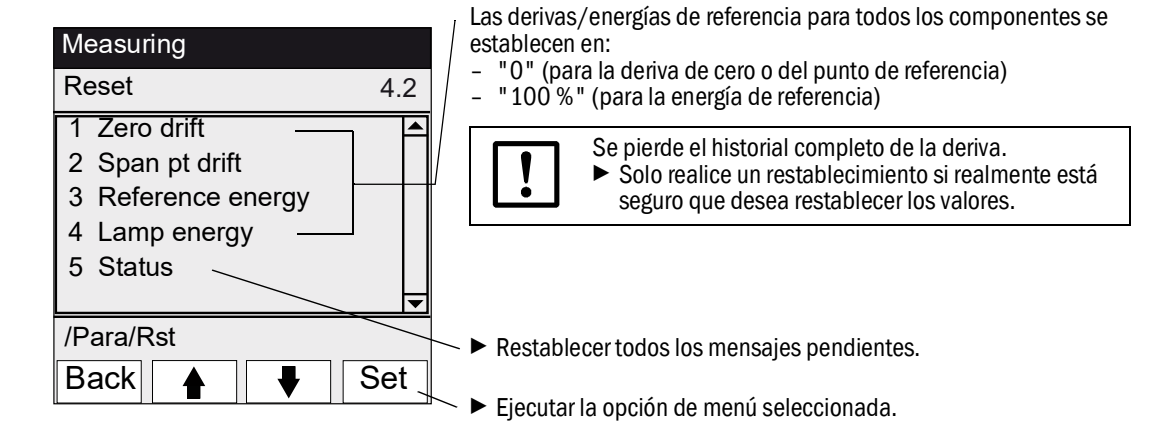

## MERCEM300Z

## 6 Puesta fuera de servicio

Desconexión Puesta fuera de servicio Transporte Eliminación

#### 6.1 **Desconexión (para un período de hasta unos 15 días)**

- 1 Si hay el generador del gas de prueba CALSIC300 interno:
  - a) Dejar el dispositivo en estado listo para medir.
  - b) Iniciar el programa de purgado "H2O Purge" (menú: Maintenance/Operating states).
  - c) Enjuagar el evaporador y las mangueras durante más o menos 1 hora con aprox.
     1 litro de agua bidestilada (debe poner a disposición la empresa operadora).
  - d) Dejar secar durante unos 10 minutos. Para ello sacar la manguera de alimentación del agua y dejar aspirar aire ambiente.
  - e) Establecer el dispositivo en estado "System stop" [parada del sistema] (menú: Maintenance/Operating states).
  - f) Desconectar el depósito de solución y la manguera de alimentación del armario de análisis (agua bidestilada y solución de cloruro de Hg).
- 2 En caso necesario, apagar las calefacciones.
   Información para el enfriamiento del convertidor térmico:
   El enfriamiento del convertidor térmico tarda aprox. 6 horas.
  - El acondicionador de aire debe permanecer encendido durante la fase de enfriamiento.
- 3 En caso necesario, desconectar el aire de instrumentación después de 7 horas.
- 4 En caso necesario, desconectar el armario de análisis de la alimentación eléctrica.

|  | ļ |   |
|--|---|---|
|  |   | _ |

Entonces también está desconectado el control termostático del sistema de muestreo del gas.

Encargarse de que el sistema de muestreo del gas no se pueda ensuciar (p. ej. tirando el sistema de muestreo del gas con el tubo de sonda).

#### 6.2 Transporte

Dentro del dispositivo hay componentes que requirieren un seguro de transporte.

- Solo el personal instruido está autorizado para preparar el transporte.
- Solo transportar el dispositivo en la vertical.

#### 6.3 **Almacenamiento**

Condiciones de almacenamiento:

- En interiores.
- Temperatura ambiente: -20 ... +40 °C (sin solución de cloruro de Hg)
- Humedad relativa del aire: máx. 80 % sin condensación.
   Recomendación: Si posible, almacenar el dispositivo en un lugar seco.

### 6.4 Eliminación

 Es fácil despiezar el dispositivo y pueden entregarse los componentes a los puestos de reciclaje correspondientes.

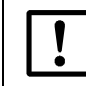

Observe las disposiciones locales respectivamente válidas para la eliminación de chatarra industrial.

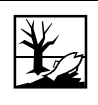

Los siguientes subconjuntos contienen sustancias que posiblemente deberán eliminarse por separado:

- Lámpara: contiene mercurio.
- Electrónica: capacitores, acumuladores, baterías.
- Display: líquido de la pantalla LC.
- *Filtros del gas de muestra*: Los filtros del gas de muestra pueden estar contaminados con partículas nocivas.
- Con generador del gas de prueba: el líquido que hay en el generador es ácido y contiene sustancias tóxicas o contaminantes.

### MERCEM300Z

## 7 Mantenimiento programado

Plan de mantenimiento Piezas de recambio

### 7.1 Intervalos de mantenimiento

#### 7.1.1 Mantenimiento a realizar por la empresa operadora

| Trabajos de mantenimiento                                                                               | Referencia                                                  | S1 | t1 | m1 |
|----------------------------------------------------------------------------------------------------|-------------------------------------------------------------|----|----|----|
| Inspección visual                                                                                       |                                                             |    |    |    |
| Comprobar la plausibilidad de los valores medidos,<br>en caso necesario, también en la sala de control. |                                                             | X  | X  | X  |
| Controlar si están pendientes señales de estado y si están o estaban activos mensajes.                  | Menú 3 " <i>Diagnosis</i> "                                 | X  | X  | X  |
| Controlar las líneas, mangueras y conexiones, tubería de escape sin dobladuras.                         |                                                             | X  | x  | X  |
| Secador de aire                                                                                         |                                                             |    |    |    |
| Controlar los LEDs de estado del secador de aire (opción)                                               | Observar la información<br>→ pág. 64, cap. 7.3.1.           |    | x  | X  |
| Sistema de muestreo del gas                                                                             |                                                             |    |    |    |
| Inspección visual                                                                                       | → pág. 64, cap. 7.3.2                                       |    | X  | X  |
| Armario del sistema                                                                                     |                                                             |    |    |    |
| Inspección visual del armario del sistema.                                                              | → pág. 64, cap. 7.3.2                                       |    | X  | X  |
| MERCEM300Z:<br>limpiar el acondicionador de aire ( soplar las láminas<br>por fuera)                     |                                                             |    | X  | X  |
| Renovar la solución del generador del gas de prueba<br>(opción)                                         | → pág. 65, cap. 7.3.3                                       |    |    | X  |
| Analizador                                                                                              |                                                             |    |    |    |
| Controlar el caudal del gas de muestra<br>(150 -400 ltrs./h)                                            | Menú " <i>Measuring</i><br>Screen" (→ pág. 36,<br>cap. 4.5) |    | X  | X  |
| Controlar la deriva del punto cero y del punto de referencia                                            | Menú 3.1 "Diagnosis/<br>Check values                        |    | X  | X  |

1 s = semanalmente, t = trimestralmente, m = semestralmente

#### 7.1.2 Mantenimiento a realizar por el Servicio al cliente

Mantenimiento a realizar por el Servicio al cliente de Endress+Hauser: como mínimo cada 5 años.

### 7.2 Piezas consumibles y de desgaste

| Analizador                                                                  | Número <sup>1</sup> | 1/2a <sup>2</sup> | 1a | 2a | 5a | N° de ref. |
|-----------------------------------------------------------------------------|---------------------|-------------------|----|----|----|------------|
| Juego de piezas de recambio: lámpara                                        | 1                   |                   | Х  |    |    | 2060110    |
| Juego de piezas de recambio:<br>subconjunto de lámpara                      | 1                   |                   |    |    | Х  | 2060244    |
| Anillo tórico, caja óptica 240 * 3                                          | 1                   |                   |    |    | Х  | 5324455    |
| Juego de piezas de recambio, elemento<br>térmico                            | 1                   |                   | х  |    |    | 2062703    |
| Juego de piezas de recambio, bloque<br>eyector, cada año                    | 1                   |                   | х  |    |    | 2060701    |
| Juego de piezas de recambio, bloque<br>eyector, cada 5 años                 | 1                   |                   |    |    | Х  | 2060733    |
| Sistema de muestreo del gas                                                 |                     |                   |    |    |    |            |
| Juego de piezas de recambio, filtro de<br>muestreo de gas 2µ                | 1                   |                   | х  |    |    | 2039002    |
| Juego de piezas de recambio, filtro de<br>muestreo de gas "fibra de vidrio" | 1                   |                   | Х  |    |    | 2043616    |

| Analizador                                                                                   | Número <sup>1</sup> | 1/2a <sup>2</sup> | 1a | 2a | 5a | Nº de ref.                                          |  |  |
|----------------------------------------------------------------------------------------------|---------------------|-------------------|----|----|----|-----------------------------------------------------|--|--|
| Juego de piezas de recambio, válvula de<br>fuelle para SFU                                   | 1                   |                   |    |    | x  | 2060250                                             |  |  |
| Cartucho de calentamiento 115 V, 200 W<br>10x130 mm                                          | 1                   |                   |    | Х  |    | 6023104                                             |  |  |
| Resistencia de medición Pt100                                                                | 1                   |                   |    | Х  |    | 6024087                                             |  |  |
| Acondicionamiento del aire de instrumenta                                                    | ación               |                   |    |    |    |                                                     |  |  |
| Elemento de filtración MXP-96-222                                                            | 1                   |                   | Х  |    |    | 5315577                                             |  |  |
| Elemento de filtración FRP-96-729                                                            | 1                   |                   | Х  |    |    | 5315578                                             |  |  |
| Generador del gas de prueba CALSIC300                                                        |                     |                   |    |    |    |                                                     |  |  |
| Juego de piezas de recambio.<br>Contiene: filtro de manguera, mangueras                      | 1                   |                   | Х  |    |    | 5327020                                             |  |  |
| Solución de cloruro de Hg, 5 L:<br>- 50 μg<br>- 100 μg<br>- 450 μg<br>- 1000 μg<br>- 6000 μg | 2                   | X                 |    |    |    | 5603853<br>5603854<br>5603855<br>5603856<br>5603857 |  |  |
| Secador de aire                                                                              | Secador de aire     |                   |    |    |    |                                                     |  |  |
| Kit de mantenimiento Carepac OFP 0005                                                        | 1                   |                   |    | X  |    | 5319343                                             |  |  |

<sup>1</sup> Cantidad para cada intervalo de mantenimiento

<sup>2</sup> 1/2a=semestralmente, 1a=anualmente, 2a=cada 2 años,5a=cada 5 años

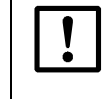

ATENCIÓN: Productos de consumo solo de Endress+Hauser

La solución HgCl<sub>2</sub> que se sustituye durante el mantenimiento solo podrá adquirirse de Endress+Hauser.

#### 7.3 **Trabajos de mantenimiento**

#### ATENCIÓN: Riesgo de función errónea

Utilice únicamente piezas de recambio originales de Endress+Hauser.

7.3.1

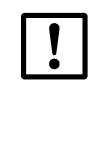

#### Antes de empezar a realizar los trabajos de mantenimiento

*IMPORTANTE:* Una puerta abierta puede causar errores de medición
 Solo abrir brevemente la puerta del armario.

Una vez cerrada la puerta del armario, el dispositivo necesita de hasta 1 h (dependiendo de la temperatura exterior) hasta alcanzar una operación estable.

Antes de empezar los trabajos de mantenimiento, considerar en caso necesario:

- Establezca la señal de mantenimiento (menú 1.1 Maintenance/Maintenance signal).
- Desactive "Cyclic Programs" [programas cíclicos] ajustando el reloj (menú 2.3.4 Adjustment/Parameter/Start time).

#### 7.3.2 Inspección visual

#### Dispositivo

• En el panel de mando solo puede estar encendido el LED "verde" y no puede parpadear ningún valor de medición.

De lo contrario: pulse el botón < Diag> para obtener más información.

- Realizar una inspección visual del envolvente del dispositivo:
  - Sequedad
  - Corrosión
  - Olor extraño
  - Ruidos extraños
- Inspeccionar visualmente el generador del gas de prueba CALSIC300 (opción):
  - Sequedad
  - Olor extraño
  - Nivel de llenado de la solución de reacción

#### Periféricos

- Muestreo y evacuación del gas de muestra, tubos: estado.
- Alimentación del gas de prueba: estado, disponibilidad (fecha de caducidad), presiones.
- Si hay: alimentación del gas de purga: estado, disponibilidad, presiones.

#### 7.3.3 **Reemplazar la solución de prueba**

#### ATENCIÓN: Productos de consumo solo de Endress+Hauser

La solución HgCl<sub>2</sub> que se sustituye durante el mantenimiento solo podrá adquirirse de Endress+Hauser.

Si se ha sobrepasado el intervalo (medio año) para reemplazar la solución de prueba, el dispositivo está contaminado por dentro.

 Por favor, póngase en contacto con el Servicio al cliente de Endress+Hauser.

No reemplace simplemente la solución.

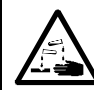

#### ATENCIÓN: Solución corrosiva

La solución de prueba es nociva al inhalarla, ingerirla y si entra en contacto con la piel y los ojos.

- Al trabajar con el bidón que contiene la solución de prueba, tome las medidas de protección apropiadas (p. ej. utilice gafas protectoras o máscara protectora, póngase guantes de protección y ropa de protección resistentes a los ácidos).
- Utilizar una base resistente a los ácidos (cuba).
- En caso de contacto con los ojos, lavarlos inmediatamente con abundante agua y acudir a un médico. Lavar la piel con agua.
- Trabaje rápidamente, coloque el bidón con solución nueva inmediatamente en el dispositivo y asegúrese de que el dispositivo opere de nuevo correctamente.

#### Procedimiento

- 1 Si transcurre un ciclo de ajuste: espere hasta que el ciclo haya terminado.
- Controle si el dispositivo no conmuta un ciclo de ajuste dentro de los próximos 30 minutos (→ menús 2.3.4 y 2.3.5 "Start time").

conecte el dispositivo a System stop [parada del sistema] ( $\rightarrow$  menú 1.2.1 "System stop").

- En los dos casos vale lo siguiente: si dentro de este período iniciaría un ciclo de ajuste: el ciclo no se ejecuta.
- Fig. 11 Generador del gas de prueba CALSIC300

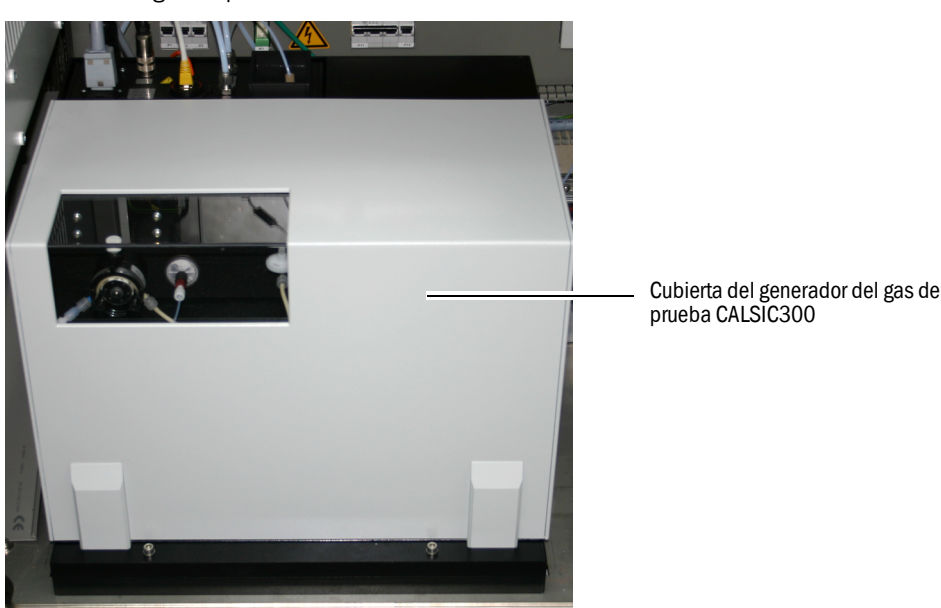

- 3 Retirar la cubierta del generador del gas de prueba hacia arriba.
- Fig. 12 Bidón con solución de prueba

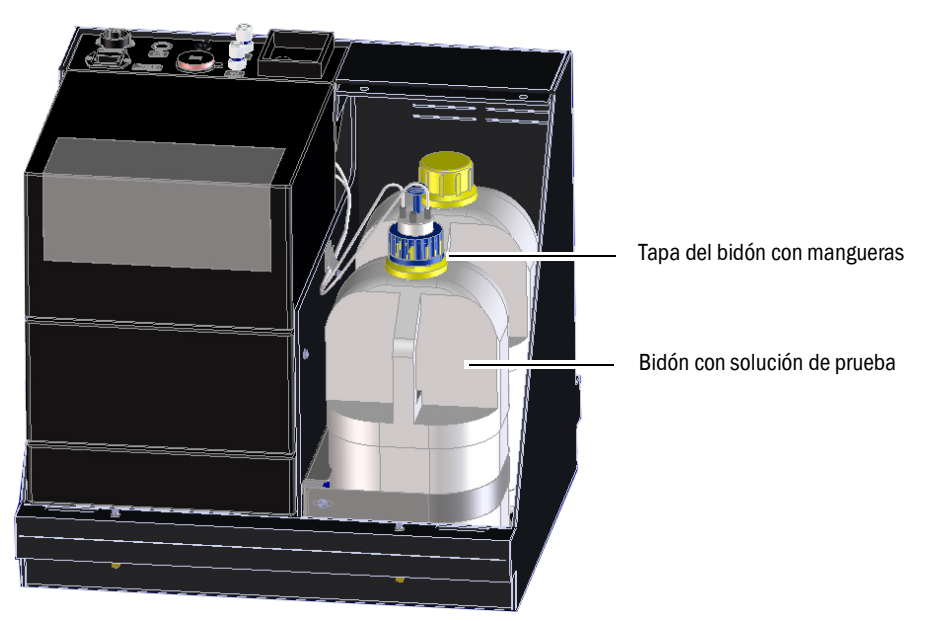

- 4 Utilice una base resistente a los ácidos.
- 5 Retire el bidón con la solución usada del dispositivo.
- 6 También retire el bidón con solución nueva del dispositivo.

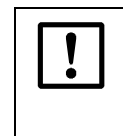

La solución de prueba solo tiene una durabilidad limitada (aprox. medio año).

- Utilice primero los dos bidones del dispositivo.
- Solo después utilice un bidón nuevo.
- No rellene la solución de prueba sino reemplácela.
- 7 Desenrosque la tapa del bidón que contiene la solución nueva.

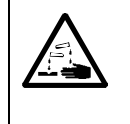

#### ATENCIÓN: Riesgo de quemaduras químicas debido al ácido

Al retirar la tapa del depósito puede ocurrir que gotee ácido de las mangueras conectadas.

- Retire la tapa del depósito sobre una base resistente a ácido.
- 8 Desenrosque la tapa del bidón que contiene la solución usada y retírela con cuidado del bidón junto con las mangueras en ella conectadas.
  - Evite el goteo.
  - No coloque las mangueras en el suelo
- 9 Ponga inmediatamente la tapa con las mangueras en el nuevo bidón y enrósquela.
- 10 Coloque el bidón con la solución nueva en el dispositivo.
- 11 Ponga otra vez la cubierta.

- 12 Active otra vez el modo "Measuring" [medición] en el dispositivo.
- Cierre el bidón que contiene la solución usada con la tapa y elimínelo ecológicamente (HgCl<sub>2</sub>).

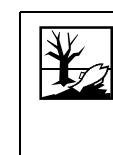

El líquido que hay en el depósito de reserva desmontado es ácido y contiene sustancias inorgánicas u orgánicas tóxicas perjudiciales para el medio ambiente. Estos residuos deberán eliminarse cumpliendo las disposiciones legales y en caso dado deberán eliminarse como basura especial.

#### 7.3.3.1

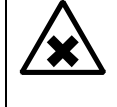

**ADVERTENCIA:** Riesgo para la salud debido a gases que se escapan Después de cada cambio de la solución HgCl2 se deberá comprobar la función segura.

Realice una calibración de punto único

Control de funcionamiento después del cambio de la solución HgCl2

 Realice una inspección visual de las conexiones de las mangueras si hay fugas.

## MERCEM300Z

# 8 Eliminación de fallos

Fusibles Mensajes de estado Resultados de medición no plausibles

#### 8.1 Si el dispositivo realmente no funciona...

| Posible causa                       | Comentario                                                                                                    |
|-------------------------------------|----------------------------------------------------------------------------------------------------|
| Ha fallado la alimentación de red.  | <ul> <li>Compruebe la alimentación de red (p. ej. interruptor externo,<br/>fusibles externos).</li> </ul>         |
| El fusible interno está defectuoso. | ► Compruebe los fusibles (→ pág. 71, cap. 8.6).                                                                   |
| El software no funciona.            | Desconecte el dispositivo en el interruptor de red externo y<br>después de algunos segundos, vuelva a conectarlo. |

#### 8.2 Si los valores de medición obviamente son incorrectos ...

| Posible causa                                     | Comentario                                                                                                    |
|---------------------------------------------------|----------------------------------------------------------------------------------------------------|
| El dispositivo no mide el gas de<br>muestra.      | <ul> <li>Controle el trayecto del medio de muestra y todas las válvulas<br/>(p. ej. conmutación del medio de análisis al medio de<br/>muestra).</li> </ul> |
| La ruta del gas de muestra tiene<br>fugas.        | <ul> <li>Controle las instalaciones.</li> </ul>                                                                                                    |
| El dispositivo no está ajustado<br>correctamente. | ▶ Realice un ajuste (→ pág. 43, cap. 5.4). Controle antes los<br>medios de prueba (valor nominal, conservabilidad, caudal,<br>ajuste en el menú 2.3.1).    |

#### 8.3 Mensajes de fallo

+1

**+i** 

Hay un fallo si:

- parpadean los valores de medición.
- se enciende el LED "amarillo".
- se enciende el LED "rojo".
- ▶ Pulse el botón <*Diag*> para más información.

Para obtener más información sobre las causas:

- Elementos de mando y visualización  $\rightarrow$  pág. 33, cap. 4.3
- ► Clasificaciones (estado del dispositivo) → pág. 35, cap. 4.4.2
- ▶ Lista con mensajes de error y posibles causas→ pág. 72, cap.8.7

#### 8.4 Standby

En caso de un fallo, el dispositivo cambia al estado "Standby":

- La ruta del gas de muestra (incluso el sistema de muestreo del gas) se purga con aire de instrumentación.
- ▶ Pulse el botón <*Diag*> para más información.

Para obtener más información sobre las causas:

- ► Clasificaciones (estado del dispositivo) → pág. 35, cap. 4.4.2
- ▶ Lista con mensajes de error y posibles causas→ pág. 72, cap.8.7

#### 8.5 SAI externo (opción)

Si se conecta el dispositivo a un SAI externo (sistema de alimentación ininterrumpida):

- Toma de potencia del SAI: máx. 2510 VA
- El SAI alimenta los componentes siguientes con energía eléctrica:
- Acondicionador de aire (MERCEM300Z)
- Generador del gas de prueba CALSIC300
- Electrónica

Los componentes siguientes no se alimentan de energía eléctrica:

Calefacciones

#### 8.6 **Fusibles**

Ubicación de los fusibles:  $\rightarrow$  pág. 15, Fig. 3.

Fig. 13 Fusibles en el armario del sistema

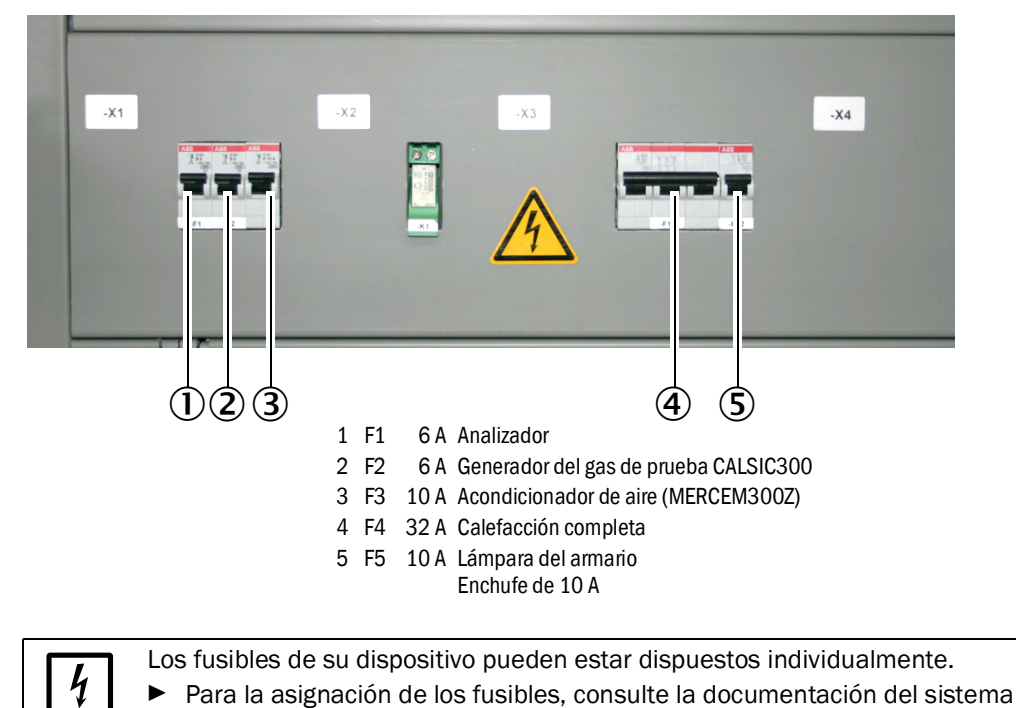

incluida en el volumen de suministro ( $\rightarrow$  pág. 11, cap. 1.5).

#### 8.7 Mensajes de error y posibles causas

Información sobre los mensajes de error:

- En esta tabla también se proponen soluciones, que solo podrán realizar un personal especialmente formado e instruido.
- Si el error persiste: rogamos diríjase al Servicio al cliente de Endress+Hauser.

| Origen       | Cód.                                | Texto del error                                                | Clasifica-<br>ción                                   | Descripción                                                                                                    | Posible solución                                                                                                    |                                                            |                                                                                                    |
|--------------|-------------------------------------|----------------------------------------------------------------|------------------------------------------------------|----------------------------------------------------------------------------------------------------|----------------------------------------------------------------------------------------------------|------------------------------------------------------------|----------------------------------------------------------------------------------------------------|
| Sis-<br>tema | S001                                | Communication error<br>[error de comunicación]                 | Failure<br>[fallo]                                   | Error de comunicación entre el sistema y el<br>subconjunto.                                                                                                 | Controle las conexiones de<br>cables en el armario del<br>sistema.<br>Reinicie el dispositivo.                                             |                                                            |                                                                                                    |
|              | S002                                | Configuration error [error de configuración]                   |                                                      | Error de configuración, el módulo encontrado no corresponde a la configuración predefinida.                                                                 | Rogamos diríjase al Servicio al<br>cliente de Endress+Hauser                                                                               |                                                            |                                                                                                    |
|              | S003                                | Temperature<br>[temperatura]                                   |                                                      | Temperatura fuera del valor límite.                                                                                                    | Controle los parámetros de<br>temperatura en el menú 3.2<br><i>Diagnosis/Temperatures</i> .<br>Controle los circuitos de<br>calentamiento. |                                                            |                                                                                                    |
|              | S004                                | EEPROM                                                         |                                                      | Error interno.                                                                                                    | Rogamos diríjase al Servicio al<br>cliente de Endress+Hauser                                                                               |                                                            |                                                                                                    |
|              | S005                                | Analog input too high<br>[entrada analógica<br>demasiado alta] |                                                      | Corriente en la entrada analógica por encima de 22 mA                                                                                                    | Controle la configuración de la salida analógica conectada y en caso necesario, adáptela.                                                  |                                                            |                                                                                                    |
|              | S006                                | Voltage range [rango de<br>tensión]                            |                                                      | Se ha sobrepasado el rango de entrada de la entrada analógica.                                                                                              |                                                                                                    |                                                            |                                                                                                    |
|              | S007                                | Check sum error [error de suma de comprobación]                |                                                      |                                                                                                    |                                                                                                    |                                                            |                                                                                                    |
|              | S008                                | Cell flow [caudal cubeta]                                      |                                                      | El caudal de la cubeta está fuera de la tolerancia (150 - 400 ltrs./h).                                                                                     | Controle el aire de expulsión.<br>Controle los parámetros de                                                                               |                                                            |                                                                                                    |
|              | S009 Cell pressure [presión cubeta] |                                                                | La presión de la cubeta está fuera de la tolerancia. | presión P1/P2 en el menú de<br>SOPAS ET <i>Diagnosis/Sensor</i><br><i>values/Pressures</i> .<br>Controle la salida del gas de<br>muestra si está obstruida. |                                                                                                    |                                                            |                                                                                                    |
|              | S010                                | Ambient pressure<br>[presión ambiente]                         |                                                      | La presión ambiente está fuera de la tolerancia.                                                                                                    | Controle el sensor de presión.                                                                                                    |                                                            |                                                                                                    |
|              | S011                                | Ambient temperature<br>[temperatura ambiente]                  |                                                      | La temperatura en el armario está fuera de la tolerancia.                                                                                                   | Controle el acondicionador de aire.                                                                                                    |                                                            |                                                                                                    |
|              | S012                                | Vaporizer temperature<br>[temperatura del<br>evaporador]       |                                                      |                                                                                                    |                                                                                                    | La temperatura del evaporador está fuera de la tolerancia. | Controle la temperatura del<br>evaporador en el menú de<br>SOPAS ET <i>Diagnosis/Sensor</i><br><i>values/Temperatures</i> .<br>Compruebe la comunicación<br>entre el generador del gas de<br>prueba y el dispositivo en base<br>al registro cronológico,<br>mensaje de fallo ETH1. En caso<br>de que exista este error no hay<br>comunicación entre el<br>generador del gas de prueba y<br>el dispositivo. Controle el<br>cable. |
|              | S013                                | Lamp energy [energía<br>lámpara]                               |                                                      |                                                                                                    |                                                                                                    | La energía de la lámpara está fuera de la tolerancia.      | Controle la energía de la<br>lámpara en el menú de SOPAS<br>ET Diagnosis/Sensor values/<br>Lamp.                                                                                                    |
|              | S014                                | Lamp ignition [encendido<br>lámpara]                           |                                                      | Ha fallado el encendido de la lámpara.                                                                                                    | Reinicialice el dispositivo en el<br>menú 1.2.4 <i>Maintenance/</i><br><i>Change operational state</i> .                                   |                                                            |                                                                                                    |
| Origen       | Cód. | Texto del error                                              | Clasifica-<br>ción                       | Descripción                                                                                          | Posible solución                                                                                                    |
|--------------|------|--------------------------------------------------------------|------------------------------------------|----------------------------------------------------------------------------------------------------|----------------------------------------------------------------------------------------------------|
|              | S015 | Measured value [valor de medición]                           |                                          | Error durante el cálculo de un valor de medición.                                                    | Rogamos diríjase al Servicio al<br>cliente de Endress+Hauser                                                                                                |
|              | S016 | PEM frecuency<br>[frecuencia PEM]                            |                                          | Frecuencia PEM durante la determinación fuera de los valores límite definidos.                       |                                                                                                    |
|              | S017 | PEM amplitude [amplitud<br>PEM]                              |                                          | Amplitud PEM durante la determinación fuera de los valores límite definidos.                         |                                                                                                    |
|              | S018 | Dark Aperture Value<br>[valor de diafragma<br>oscuro]        |                                          | El valor de medición del diafragma oscuro está<br>fuera de la tolerancia.                            |                                                                                                    |
|              | S019 | Value PEM adjustment<br>cell [valor PEM cubeta de<br>ajuste] |                                          | El valor de medición PEM de la cubeta de ajusta está fuera de la tolerancia.                         |                                                                                                    |
|              | S020 | Zero:Co-,Sine [cero:<br>coseno, seno]                        |                                          | Error interno                                                                                        |                                                                                                    |
|              | S021 | Zero:Stability [cero:<br>estabilidad]                        |                                          |                                                                                                    |                                                                                                    |
|              | S022 | Zero:Tolerance [cero:<br>tolerancia]                         |                                          |                                                                                                    |                                                                                                    |
|              | S023 | Span:Co-,Sine [pto. ref.:<br>coseno, seno]                   |                                          |                                                                                                    |                                                                                                    |
|              | S024 | Span:Stability [pto. ref.:<br>estabilidad]                   |                                          |                                                                                                    |                                                                                                    |
|              | S025 | Span:Tolerance [pto. ref.: tolerancia]                       |                                          |                                                                                                    |                                                                                                    |
|              | S026 | QAL3                                                         |                                          |                                                                                                    |                                                                                                    |
|              | S027 | Motor                                                        |                                          |                                                                                                    |                                                                                                    |
|              | S028 | FAIL xx                                                      |                                          |                                                                                                    |                                                                                                    |
| Origen       | Cód. | Texto del error                                              | Clasifica-<br>ción                       | Descripción                                                                                          | Posible solución                                                                                                    |
| Sis-<br>tema | S033 | Communication error<br>[error de comunicación]               | Mainte-<br>nance<br>[manteni-<br>miento] | Error de comunicación con el módulo de E/S                                                           | → Instrucciones de servicio<br>"Sistema de E/S modular"                                                                                                    |
|              | S034 | Configuration I/O module<br>[configuración módulo E/<br>S]   |                                          | Error de configuración, el módulo encontrado<br>no corresponde al de la configuración<br>predefinida | Rogamos diríjase al Servicio al<br>cliente de Endress+Hauser                                                                                                |
|              | S035 | Temperature<br>[temperatura]                                 |                                          | Temperatura fuera del valor límite.                                                                  | Controle los parámetros de<br>temperatura en el menú 3.2<br><i>Diagnosis/Temperatures</i> .<br>Controle los circuitos de<br>calentamiento.                  |
|              | S037 | Span canceled [pto. ref. cancelado]                          |                                          | Secuencia anulada.                                                                                   | Inicie nuevamente la secuencia.                                                                                                    |
|              | S039 | WARN07                                                       |                                          | Advertencia interna.                                                                                 | Rogamos diríjase al Servicio al cliente de Endress+Hauser                                                                                                   |
|              | S040 | Cell flow [caudal cubeta]                                    |                                          | El caudal de la cubeta está fuera de la tolerancia.                                                  | Controle el aire de expulsión.<br>Controle los parámetros de                                                                                                |
|              | S041 | Cell pressure [presión<br>cubeta]                            |                                          | La presión de la cubeta está fuera de la tolerancia.                                                 | presión P1/P2 en el menú de<br>SOPAS ET <i>Diagnosis/Sensor</i><br><i>values/Pressures</i> .<br>Controle la salida del gas de<br>muestra si está obstruida. |
|              | S042 | Ambient pressure<br>[presión ambiente]                       |                                          | La presión ambiente está fuera de la tolerancia.                                                     | Controle el sensor de presión.                                                                                                    |

73

| Origen | Cód.                                    | Texto del error                                                                                                    | Clasifica-<br>ción | Descripción                                                                                                    | Posible solución                                                                                                    |
|--------|-----------------------------------------|----------------------------------------------------------------------------------------------------|--------------------|----------------------------------------------------------------------------------------------------|----------------------------------------------------------------------------------------------------|
|        | S043                                    | Ambient temperature<br>[temperatura ambiente]                                                                                                    |                    | La temperatura en el armario está fuera de la tolerancia.                                                                                                    | Controle el acondicionador de aire.                                                                                                    |
|        | S044                                    | Vaporizer temperature<br>[temperatura del<br>evaporador]                                                                                                  |                    | La temperatura del evaporador está fuera de la tolerancia.                                                                                                    | Controle la temperatura del<br>evaporador en el menú de<br>SOPAS ET <i>Diagnosis/Sensor</i><br>values/Temperatures.<br>Compruebe la comunicación<br>entre el generador del gas de<br>prueba y el dispositivo en base<br>al registro cronológico,<br>mensaje de fallo ETH1. En<br>caso de que exista este error<br>no hay comunicación entre el<br>generador del gas de prueba y<br>el dispositivo. Controle el<br>cable. |
|        | S045                                    | Lamp energy [energía<br>lámpara]                                                                                                    | n                  | La energía de la lámpara está fuera de la tolerancia.                                                                                                    | Compruebe la energía de la<br>lámpara en el menú de SOPAS<br>ET Diagnosis/Sensor values/<br>Lamp.                                                                                                    |
|        | S047                                    | High/low voltage [tensión<br>alta/baja]                                                                                                    |                    | La tensión 5 V o 24 V está fuera de la tolerancia.                                                                                                    | Rogamos diríjase al Servicio al<br>cliente de Endress+Hauser                                                                                                    |
|        | S048                                    | Output no current [salida sin corriente]                                                                                                    |                    | La salida ha sido puesta en condición sin corriente debido a un tiempo de espera.                                                                                                    |                                                                                                    |
|        | S049                                    | Channel 1 error [canal 1<br>error]                                                                                                    | •                  | El rango de entrada de la primera entrada<br>analógica se ha sobrepasado o no se ha<br>alcanzado la corriente deseada en la primera<br>entrada analógica.                             |                                                                                                    |
|        | S050 Channel 2 error [canal 2<br>error] | El rango de entrada de la segunda entrada<br>analógica se ha sobrepasado o no se ha<br>alcanzado la corriente deseada en la segunda<br>entrada analógica. |                    |                                                                                                    |                                                                                                    |
|        | S051                                    | Check sum error [error de<br>suma de comprobación]                                                                                                    |                    | El proceso de transferencia realizado<br>anteriormente del maestro al esclavo<br>(controlador) tiene una suma de comprobación<br>incorrecta y el esclavo no ha aceptado los<br>datos. |                                                                                                    |
|        | S052                                    | Busy [ocupado]                                                                                                    |                    | El microcontrolador del módulo todavía ejecuta el comando anterior.                                                                                                    |                                                                                                    |
|        | S053                                    | WARNxx                                                                                                    |                    | Advertencia interna.                                                                                                    |                                                                                                    |

| Origon       | Cód  | Taxta dal arrar                                           | Clacifica                                                          | Deceringión                                                                                          | Posiblo colución                                                                                                    |
|--------------|------|-----------------------------------------------------------|--------------------------------------------------------------------|----------------------------------------------------------------------------------------------------|----------------------------------------------------------------------------------------------------|
| Ungen        | Cou. |                                                           | ción                                                               | Descripcion                                                                                          |                                                                                                    |
| Sis-<br>tema | S057 | Communication problem<br>[problema de<br>comunicación]    | Uncer-<br>tain<br>[inse-<br>guro]                                  | Error de comunicación entre el sistema y el subconjunto.                                             | Controle las conexiones de<br>cables en el armario del<br>sistema.<br>Reinicie el dispositivo.                                             |
|              | S058 | Configuration problem<br>[problema de<br>configuración]   |                                                                    | Error de configuración, el módulo encontrado<br>no corresponde al de la configuración<br>predefinida | Rogamos diríjase al Servicio al<br>cliente de Endress+Hauser                                                                               |
|              | S059 | Temperature<br>[temperatura]                              |                                                                    | Temperatura fuera del valor límite.                                                                  | Controle los parámetros de<br>temperatura en el menú 3.2<br><i>Diagnosis/Temperatures</i> .<br>Controle los circuitos de<br>calentamiento. |
|              | S060 | Watchdog OFF [watchdog desactivado]                       |                                                                    | El watchdog está desactivado                                                                         | Reinicie el dispositivo.                                                                                                    |
|              | S061 | FlashCard not detected<br>[flash card no detectada]       |                                                                    | Falta la flash card                                                                                  | Rogamos diríjase al Servicio al<br>cliente de Endress+Hauser                                                                               |
|              | S062 | Logbook problem<br>[problema del registro<br>cronológico] |                                                                    | Problema del registro cronológico                                                                    | Rogamos diríjase al Servicio al<br>cliente de Endress+Hauser                                                                               |
| Origen       | Cód. | Texto del error                                           | Clasifica-<br>ción                                                 | Descripción                                                                                          | Posible solución                                                                                                    |
| Sis-<br>tema | S065 | Operational check<br>[control de<br>funcionamiento]       | Operatio-<br>nal check<br>[control<br>de fun-<br>ciona-<br>miento] | Control de funcionamiento                                                                            |                                                                                                    |
| Origen       | Cód. | Texto del error                                           | Clasifica-<br>ción                                                 | Descripción                                                                                          | Posible solución                                                                                                    |
| Sis-<br>tema | S085 | Module not found<br>[módulo no encontrado]                | Exten-<br>ded                                                      | E/S (existe)                                                                                         | Rogamos diríjase al Servicio al<br>cliente de Endress+Hauser                                                                               |
|              | S091 | Communication problem<br>[problema de<br>comunicación]    | [exten-<br>dido]                                                   | Problema de comunicación                                                                             | -                                                                                                    |
|              | S094 | System start [inicio del sistema]                         |                                                                    | Inicio del sistema                                                                                   |                                                                                                    |

# MERCEM300Z

# 9 Documentación técnica

Dimensiones Datos técnicos

#### 9.1 **Conformidades y aprobaciones**

La ejecución técnica del dispositivo cumple las siguientes directivas de la Unión Europea y las normas EN:

- Directiva de la Unión Europea: DBT (directiva de baja tensión)
- Directiva de la Unión Europea: CEM (compatibilidad electromagnética) Normas EN aplicadas:
- EN 61010-1: Normas de seguridad para equipos eléctricos de medida, control y uso en laboratorio
- EN 61326: Equipos eléctricos de medida, control y uso en laboratorio; requisitos de compatibilidad electromagnética
- EN 82079-1: Preparación de instrucciones de uso. Estructura, contenido y presentación. Parte 1: Principios generales y requisitos detallados
- EN 14181: Calibración de dispositivos de medida de emisiones de operación continua
- EN 15267-3: Certificación de sistemas automáticos de medida Parte 3
- Conforme a EPA (Acta de Protección del Medio Ambiente de los EE.UU.)

#### 9.1.1 **Protección eléctrica**

- Aislamiento: Clase de protección 1 según EN 61010-1.
- Contaminación: El dispositivo opera con seguridad en un entorno hasta un grado de contaminación 2 conforme a la norma EN 61010-1 (contaminación usual, no conductiva y conductibilidad temporal a causa de una condensación de humedad casual).

#### 9.2 Licencias

#### Exclusión de responsabilidad

El firmware del presente dispositivo ha sido desarrollado utilizando un software de código abierto. Cualquier modificación de los componentes del código abierto es de responsabilidad única del usuario. Para este caso se excluyen todas las reclamaciones de garantía.

En relación a los titulares de derechos vale la exclusión de responsabilidad siguiente para los componentes GPL: La redistribución de este programa se realiza con la esperanza de que sea de utilidad, sin embargo sin cualquier garantía, incluso sin la garantía implícita para la comercialidad o aptitud para un propósito determinado. Para los detalles, véase la Licencia Pública General de GNU.

Para los demás componentes del código abierto hacemos referencia a las exclusiones de responsabilidad de los titulares de derechos en los textos de licencia en el CD incluido en el volumen de suministro.

#### Licencias de software

En el presente producto, Endress+Hauser utiliza un software de código abierto no modificado y, en la medida que sea necesario y admisible según los términos de licencia pertinentes, un software de código abierto modificado.

Por lo tanto, el firmware del presente dispositivo está sujeto a los derechos de autor/copyrights relacionados en el CD incluido en el volumen de suministro. Para la lista completa de los programas de código abierto utilizados así como los términos de licencia correspondientes, consulte el CD incluido en el volumen de suministro.

#### Códigos fuente

Los códigos fuente de los programas de código abierto utilizados en este dispositivo pueden solicitarse a Endress+Hauser.

78

## 9.3 **Dimensiones**

### 9.3.1 **MERCEM300Z**

Fig. 14 Dimensiones

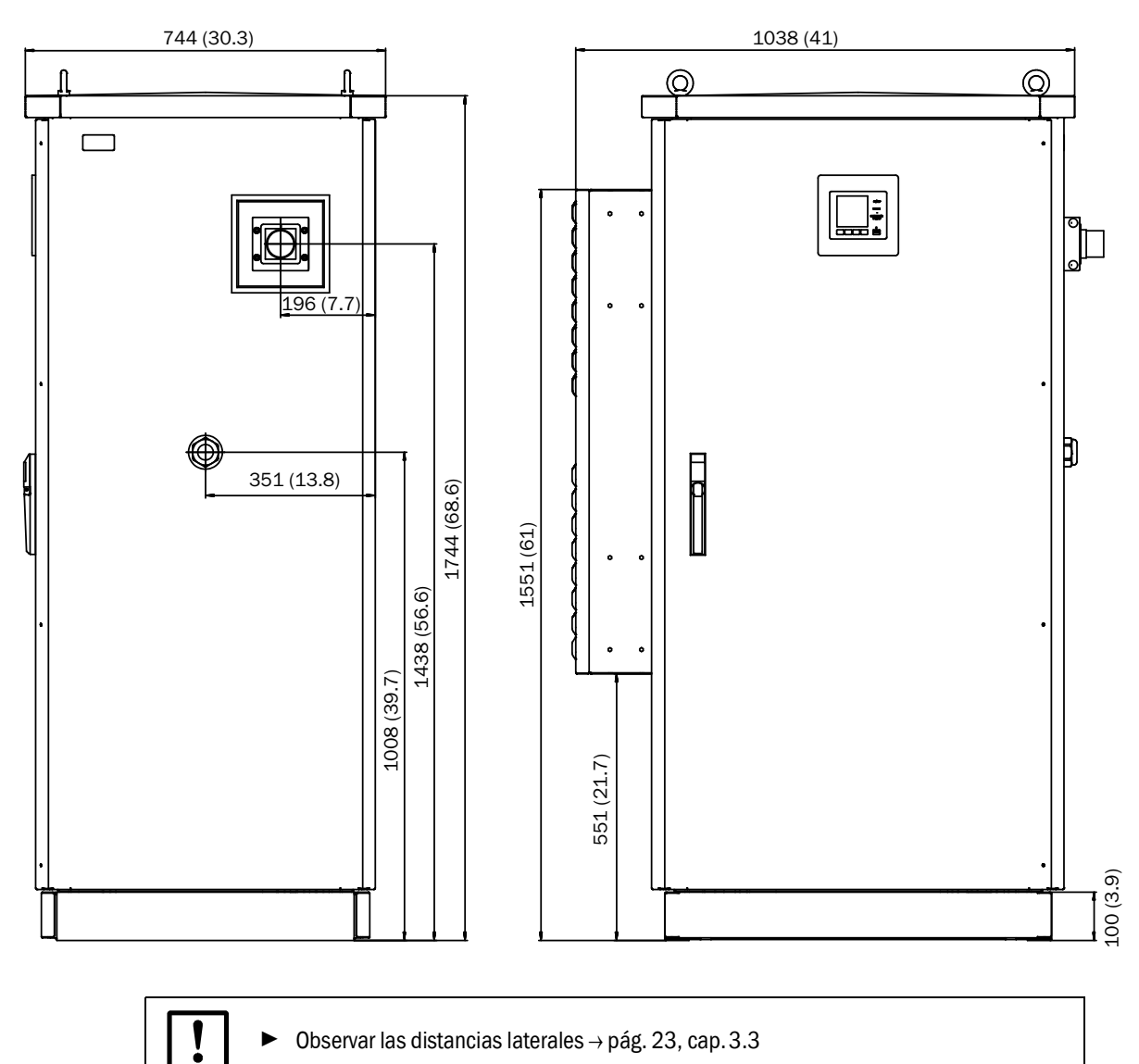

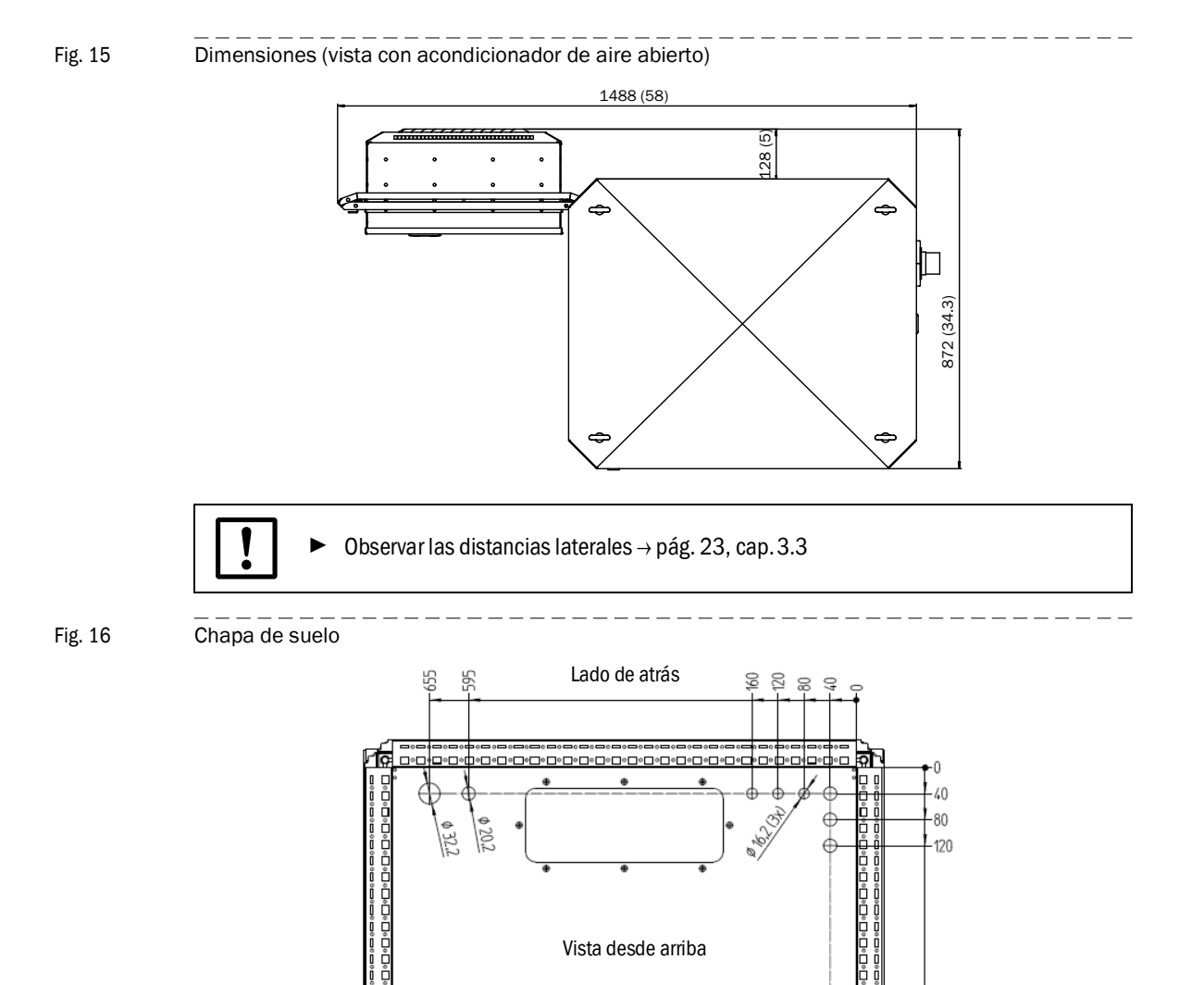

Lado de la puerta

¢ 20,2 (5x)

480

Ö

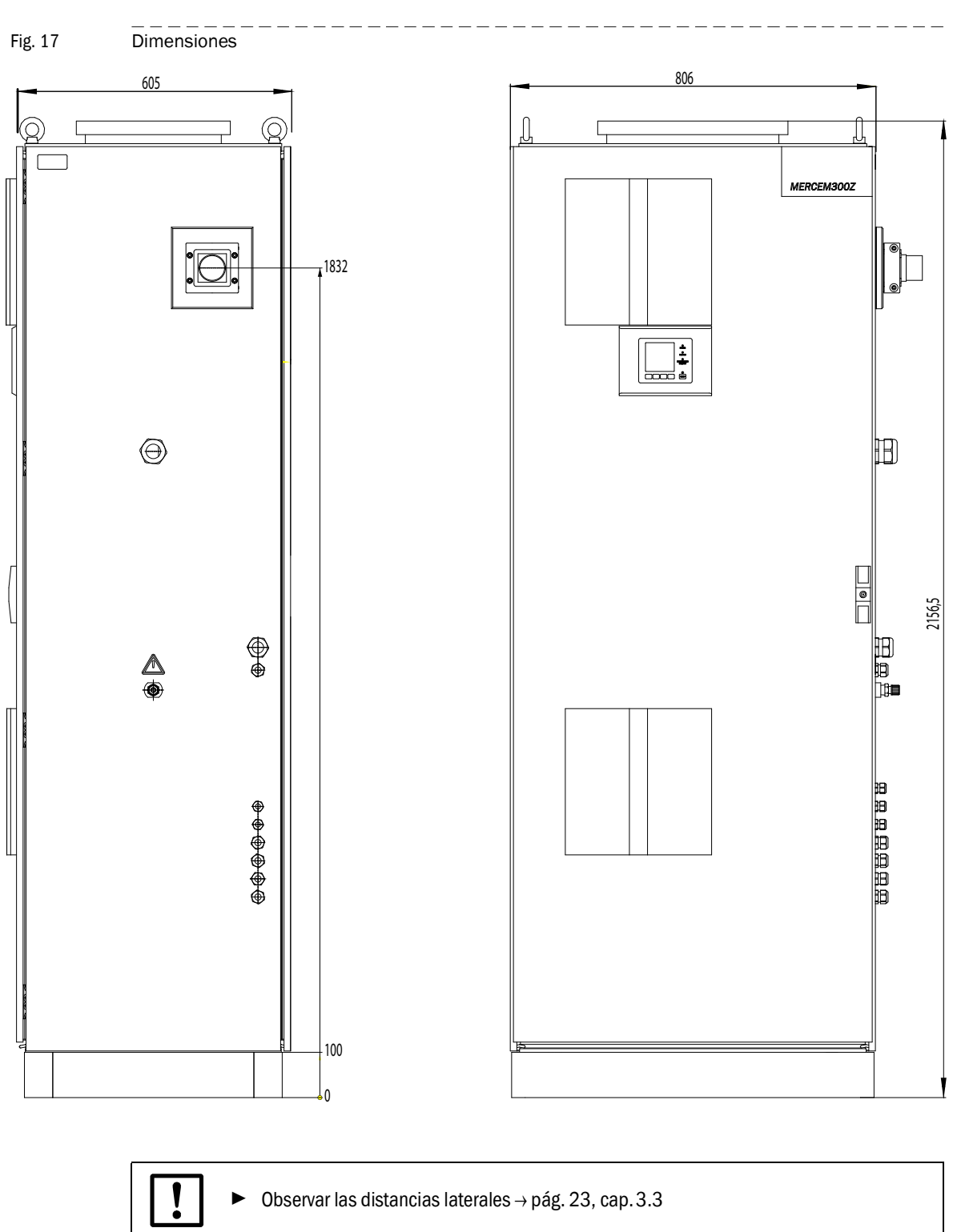

#### 9.3.2 MERCEM300Z Indoor

### 9.4 **Datos técnicos**

#### Rango de medición

Rango de medición Hg más pequeño | 10 µg/m<sup>3</sup>

El rango de medición puede estar ajustado individualmente  $\rightarrow$  documentación del sistema incluida en el volumen de suministro.

| Captación de valores de medición                                               |                                                                                                    |  |  |
|--------------------------------------------------------------------------------|----------------------------------------------------------------------------------------------------|--|--|
| Límite de detección                                                            | < 2 % del rango de medición                                                                                  |  |  |
| Desviación del punto cero                                                      | < 3 % del valor límite del rango de medición por cada intervalo de mantenimiento                             |  |  |
| Desviación de sensibilidad                                                     | < 3 % del valor límite del rango de medición por cada intervalo de mantenimiento                             |  |  |
| Influencia de temperatura                                                      | < 2 % del respectivo rango de medición / 10 K                                                                |  |  |
| Tiempo de ajuste T <sub>90</sub>                                               | < 200 s                                                                                                    |  |  |
| Características del dispositivo                                                |                                                                                                    |  |  |
| Dimensiones del equipo:                                                        |                                                                                                    |  |  |
| - MERCEM300Z                                                                   | 1744x1038x744 mm (x41x30.3 pulg.) (alt. x anch. x prof.) incl. acondicionador de aire, sin racor de conexión |  |  |
| <ul> <li>MERCEM300Z Indoor</li> </ul>                                          | 806x2165x605 mm (31.7x85.2x23.8 pulg.) (alt. x anch. x prof.)                                                |  |  |
| Peso:                                                                          |                                                                                                    |  |  |
| - MERCEM300Z                                                                   | 250 kg                                                                                                    |  |  |
| - MERCEM300Z Indoor                                                            | 220 kg                                                                                                    |  |  |
| Material:                                                                      |                                                                                                    |  |  |
| - MERCEM300Z                                                                   | Aluminio, de doble pared                                                                                     |  |  |
| - MERCEM300Z Indoor                                                            | Acero                                                                                                    |  |  |
| Pintura del armario                                                            | Gris                                                                                                    |  |  |
| Temperatura de calentamiento:                                                  |                                                                                                    |  |  |
| <ul> <li>Sistema de muestreo del gas</li> </ul>                                | Máx. 200 °C (390 °F)                                                                                         |  |  |
| <ul> <li>Tubería de gas de muestra</li> </ul>                                  | Máx. 200 °C (390 °F)                                                                                         |  |  |
| - Cubeta                                                                       | Aprox. 1000 °C (1800 °F)                                                                                     |  |  |
| Gas de muestra:                                                                |                                                                                                    |  |  |
| - Caudal (del punto de muestreo)                                               | 150 - 400 ltrs./h                                                                                            |  |  |
| <ul> <li>Temperatura de la cubeta</li> </ul>                                   | Aprox. 1000 °C (1800 °F)                                                                                     |  |  |
| <ul> <li>Temperatura del gas de muestra<br/>en el punto de muestreo</li> </ul> | Máx. 1300 °C (2400 °F)                                                                                       |  |  |
| <ul> <li>Presión de entrada</li> </ul>                                         | 90 110 kPa (0,9 1,1 bar)                                                                                     |  |  |
| Condiciones ambientales                                                        |                                                                                                    |  |  |
| Temperatura ambiente:                                                          |                                                                                                    |  |  |
| - MERCEM300Z                                                                   | -20 +50 °C (-4 +120 °F)                                                                                      |  |  |
| <ul> <li>MERCEM300Z Indoor</li> </ul>                                          | +5 +35 °C (+41 +95 °F)                                                                                       |  |  |
| Temperatura de almacenamiento                                                  | -20 +40 °C (-4 +104 °F) (sin solución de cloruro de Hg)                                                      |  |  |
| Humedad relativa del aire                                                      | Máx. 80 % (sin condensación)                                                                                 |  |  |
| Presión del aire ambiente                                                      | 850 1100 hPa (mbares)                                                                                        |  |  |
| Grado de protección                                                            | IP 55 (operación al aire libre)                                                                              |  |  |
| Consumo de energía <sup>1</sup>                                                |                                                                                                    |  |  |
| Armario del sistema:                                                           |                                                                                                    |  |  |
| - MERCEM300Z                                                                   | Máx. 3100 VA (incl. acondicionador de aire)                                                                  |  |  |
| - MERCEM300Z Indoor                                                            | Máx. 2200 VA                                                                                                 |  |  |
| Generador del gas de prueba                                                    | 1000 VA                                                                                                    |  |  |

| Consumo de energía <sup>1</sup>     |              |  |
|-------------------------------------|--------------|--|
| Tubería de gas de muestra calentada | 95 VA/m      |  |
| Sistema de muestreo del gas         | 450 VA       |  |
| Tubo de sonda calentado             | 450 VA       |  |
| SAI                                 | Máx. 2510 VA |  |

<sup>1</sup> La alimentación depende de la aplicación. Véase la documentación del sistema.

| Suministro de gas                                                                                 |           |                                                                                                    |                                |                     |  |
|---------------------------------------------------------------------------------------------------|-----------|----------------------------------------------------------------------------------------------------|--------------------------------|---------------------|--|
| Gas                                                                                               | Calidad   |                                                                                                    | Presión de entrada             | Caudal              |  |
| Aire de Tamaño de pa<br>instrumentación 1 μm, conten<br>0,1 mg/m <sup>3</sup> , μ<br>presión máx. |           | artículas máx.<br>iido de aceite máx.<br>punto de rocío a<br>–30 °C (-22 °F).                                         | 500 700 kPa<br>(5,0 7,0 bares) | Aprox. 2500 ltrs./h |  |
| Gas de prueba externo Precisión: ± 2<br>Contenido de                                              |           | 2 %<br>agua: 5 30 %                                                                                                   | Máx. 50 kPa<br>(0,5 bares)     | Aprox. 500 ltrs./h  |  |
| Tubería                                                                                           |           |                                                                                                    |                                |                     |  |
| Entrada del gas de mue                                                                            | stra      | 6 mm Swagelok                                                                                                    |                                |                     |  |
| Entrada del gas de prue<br>armario)                                                               | ba (en el | 6 mm Swagelok                                                                                                    |                                |                     |  |
| Entrada del gas, aire de<br>instrumentación                                                       |           | 10 mm Swagelok                                                                                                    |                                |                     |  |
| Salida del gas                                                                                    |           | 10 mm Swagelok                                                                                                    |                                |                     |  |
| Operación e interfaces                                                                            |           |                                                                                                    |                                |                     |  |
| Salidas digitales <sup>1</sup>                                                                    |           | 4 salidas: aisladas eléctricamente, contacto de conmutación del relé, 50 V, máx. 4 A                                  |                                |                     |  |
| Entradas digitales <sup>1</sup>                                                                   |           | 4 entradas, aisladas eléctricamente, 24 V, 0,3 A                                                                      |                                |                     |  |
| Salidas analógicas <sup>1</sup>                                                                   |           | 2 salidas, 0/4 - 20 mA, aisladas eléctricamente, carga máx.<br>500 óhmios                                             |                                |                     |  |
| Interfaces de datos                                                                               |           | Bus CAN (bus de sistema hacia interfaces de E/S opcionalmente remotas)                                                |                                |                     |  |
| Control remoto                                                                                    |           | Ethernet (Modbus TCP/IP):<br>- Conector: RJ 45<br>- Tipo: TCP/IP peer-to-peer.<br>- Procedimiento: 10 MBit semidúplex |                                |                     |  |
| Manejo del ordenador                                                                              |           | SOPAS ET a través de Ethernet                                                                                         |                                |                     |  |

 $^1\,$  Opcionalmente ampliable, la configuración depende del sistema  $\rightarrow$  documentación del sistema incluida en el volumen de suministro.

 $Descripción \rightarrow Instrucciones de servicio "Sistema de E/S modular"$ 

| Tubería de gas de muestra                              |                                                                                                    |  |  |
|--------------------------------------------------------|----------------------------------------------------------------------------------------------------|--|--|
| Longitud                                               | Recomendado: Máx. 5 m (200 pulg.);<br>Certificado: Máx. 35 m (1400 pulg.)<br>Por lo demás: Máx. 50 m (2000 pulg.) |  |  |
| Temperatura                                            | Máx. 200 °C (390 °F)                                                                                              |  |  |
| Consumo de energía                                     | 95 VA/m (2,43 VA/pulg.)                                                                                           |  |  |
| Generador del gas de prueba interno CALSIC300 (opción) |                                                                                                    |  |  |
| Gas de prueba generado                                 | HgCl <sub>2</sub>                                                                                                 |  |  |
| Concentración del gas de prueba                        | Depende del rango de medición                                                                                     |  |  |
| Líquido de prueba contenido                            | HgCl <sub>2</sub> , aprox. 10 ltrs.                                                                               |  |  |

8030333/AE00/V2-0/2016-03

www.addresses.endress.com

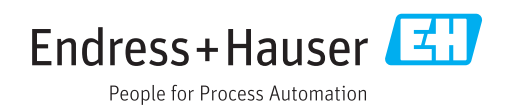